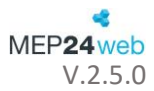

# **Quick Start MEP24web**

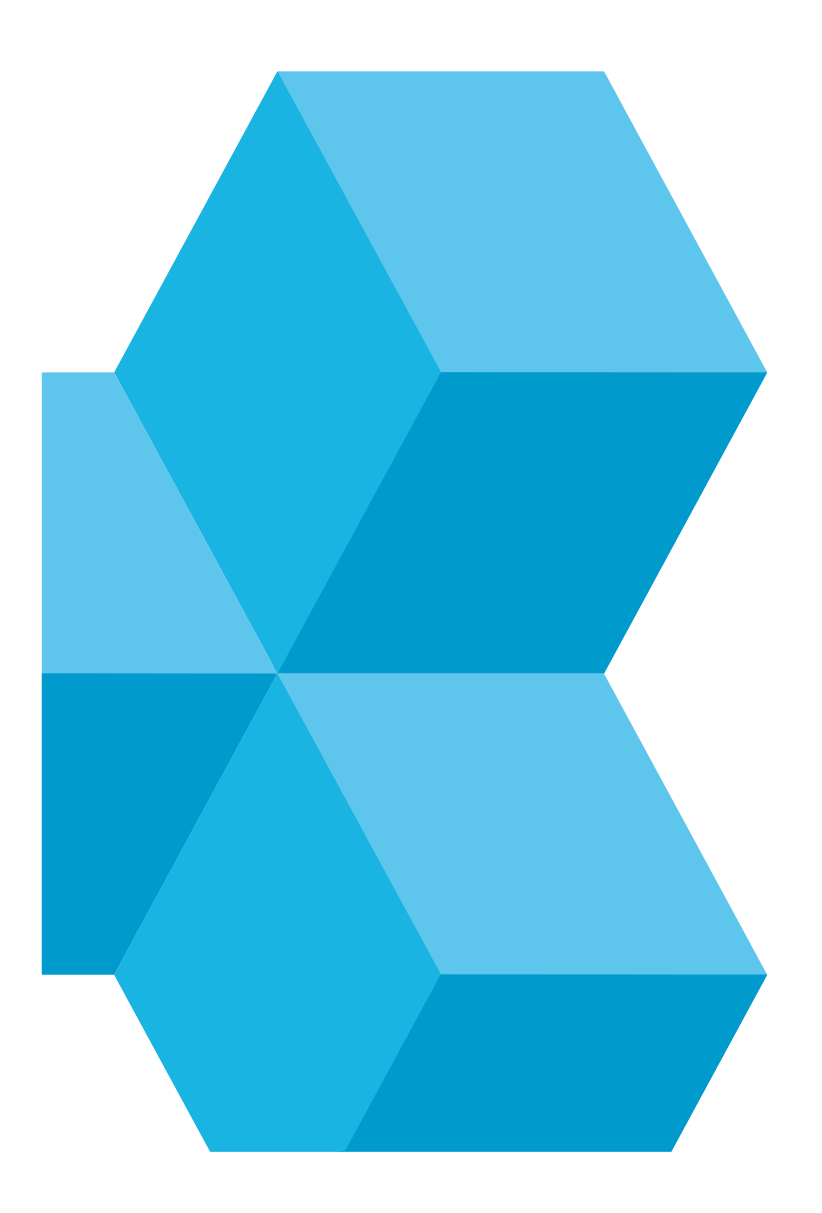

# Inhalt

| Plai | nung                 | - 4 - |
|------|----------------------|-------|
|      | Multi-Planer - Woche | - 5 - |
|      | Multi-Planer - Tag   | - 6 - |
|      | Filter               | - 7 - |
|      | Versetzung           | - 8 - |
| Z    | leitkonto            | - 9 - |
| E    | vents                | 11 -  |
| B    | erichte              | 13 -  |
| Kor  | nfiguration          | 19 -  |
| S    | itammdaten           | 19 -  |
| A    |                      | 22 -  |
| S    |                      | 23 -  |

# **Quick Start MEP24web**

# Vielen Dank für Ihr Interesse an MEP24web

Mit der Freischaltung Ihres Accounts beginnt der MEP24web-Kurztest. Ab jetzt haben Sie 48 Stunden lang die Möglichkeit, sich in Grundzügen mit der Funktionsweise von MEP24web vertraut zu machen.

Dieses Dokument soll Ihnen den Einstieg in MEP24web erleichtern. Wir zeigen Ihnen exemplarisch verschiedene Funktionen, Arbeitsweisen und Bereiche der Software. In wenigen Schritten werden Sie detailliert durch die wichtigsten Punkte im Programm geführt. Selbstverständlich dürfen Sie MEP24web auch auf eigene Faust erkunden. Allerdings empfehlen wir Ihnen, mit dieser Anleitung zu beginnen.

Die Testversion von MEP24web enthält, bis auf einige Grundeinstellungen, welche nicht editierbar sind, ohne Einschränkungen alle Funktionen der Vollversion. Bei Fragen wenden Sie sich bitte an den MEP24-Support: 06220 - 307 99 20.

Wir wünschen Ihnen viel Spaß und Erfolg mit Ihrem 48-Stunden-Testzugang!

Ihr MEP24web – Team

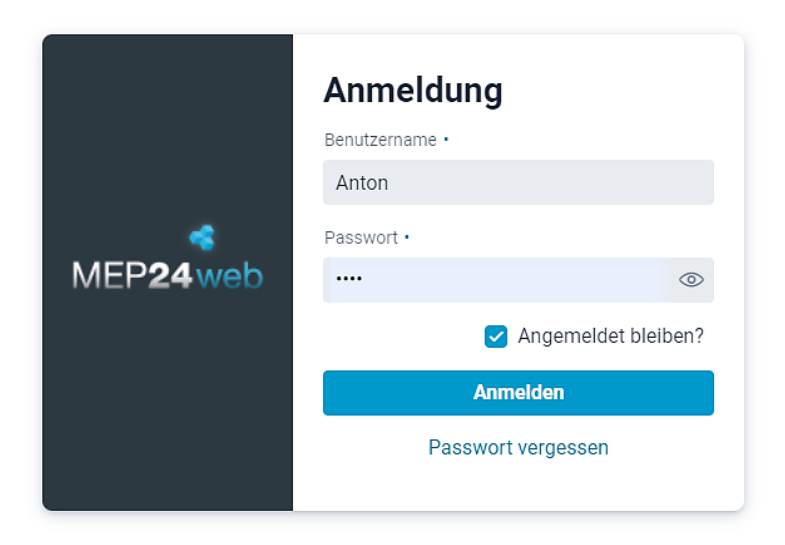

#### Anmeldung

Die Anmeldedaten für Ihren Testzugang finden Sie in der E-Mail von MEP24.

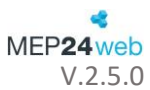

# Planung

#### Events

Sie können wichtige Termine als Event anlegen.

#### Multi-Planer

Verschaffen Sie sich eine Übersicht über die eingetragenen Arbeits- und Fehlzeiten. Planen Sie Mitarbeiter entsprechend Ihrer Qualifikation und dem notwendigen Bedarf.

### Zeitkonto

Hier erhalten Sie Einblick in Über- und Unterstunden der Mitarbeiter.

#### Urlaubskonto

Zeigt den genommenen Urlaub und den Urlaubsanspruch der Mitarbeiter an.

### Berichte

Drucken Sie Wochenpläne, Zeit- und Urlaubskonten sowie weitere Berichte aus.

# Plan-Anfragen

Erlaubt eine Schichtanfrage an die Mitarbeiter zu verwalten.

### MA-Wünsche

Empfangen und genehmigen Sie Wünsche, z.B. Urlaub/Schichttausch/usw.

#### Zeit-Protokoll Verwalten von Zeiterfassung.

Terminals Hier erhalten Sie Einblick in die Details Ihres Terminals.

|            | MEP24web       |
|------------|----------------|
| 123<br>ADN | 456ABC<br>1IN  |
|            | Start          |
| Pla        | nung           |
| Ē          | Events         |
| <b>.</b>   | Multi-Planer   |
| ଓ          | Zeitkonto      |
| Û          | Urlaubskonto   |
| 8          | Berichte       |
| <b>Q</b>   | Plan-Anfragen  |
| ₹          | MA-Wünsche     |
| Ēð         | Zeit-Protokoll |
|            | Terminals      |

|        | Tag   | Woche  | Monat       | < |           | KW 5 2 | 025      |            | >     | а     | ktuell | e Woc | he    |
|--------|-------|--------|-------------|---|-----------|--------|----------|------------|-------|-------|--------|-------|-------|
| Dienst | ag    |        | Mittwoch    |   | Do        | <      | Jan      | uar        |       | >     | -      | 2025  | +     |
| B.01.2 | 025   | 2      | 9.01.2025   |   | 30        | KW     | Mo.      | Di.        | Mi.   | Do.   | Fr.    | Sa.   | So.   |
| 134    | •     |        | 106         |   |           | KW 1   | 30.      | 31.        | 1.    | 2.    | 3.     | 4.    | 5.    |
| 134    | l.    |        | 106         |   |           | KW 2   | 6        | 7          | 8     | 0     | 10     | 11    | 12    |
| 10     |       |        | 9           |   |           | KW 2   | 0.       | <i>'</i> . | 0.    | 2.    | 10.    |       | 12.   |
| 0      |       |        | 0           |   |           | KW 3   | 13.      | 14.        | 15.   | 16.   | 17.    | 18.   | 19.   |
| 30     | 18:30 | 7 08:0 | 0 17:00     | 7 | 08:00     | KW 4   | 20.      | 21.        | 22.   | 23.   | 24.    | 25.   | 26.   |
| 30     | 18:30 | 7 08:0 | 0 17:00     | 7 | 08:00     | KW 5   | 27.      | 28.        | 29.   | 30.   | 31.    | 1.    | 2.    |
| 15:    | 00    | SS     | 12:00 18:00 | 3 | 08:30 12: | 30 14: | 30 18:30 | FS         | 07:00 | 15:00 |        |       | 1 _ 0 |

Mit der Datumsnavigation gelangen Sie schnell in jede Planer-Ansicht (Tag, Woche oder Monat).

# Multi-Planer - Woche

In der Ansicht "Woche" sehen Sie alle Zeit- und Arbeitsdaten im Überblick. Sie können Ihre Mitarbeiter nach Qualifikationen filtern und Korrekturen vornehmen. Ändern Sie z.B. manuell die Arbeitszeiten Ihrer Mitarbeiter, planen Sie Fehlzeiten oder Versetzungen in eine andere Abteilung / Filiale.

| 01 M                                                                                                    | arkt Apo  | theke   |           |     | ≡ Multi-Pl    | aner         |              |           |                          |       |                   |            |    |         |                     |          |          |      |         |                       |       |   |       |                       |         |
|----------------------------------------------------------------------------------------------------|-----------|---------|-----------|-----|---------------|--------------|--------------|-----------|--------------------------|-------|-------------------|------------|----|---------|---------------------|----------|----------|------|---------|-----------------------|-------|---|-------|-----------------------|---------|
| <kein akti<="" filter="" th=""><th>v&gt; ``</th><th>&lt;</th><th>+ +</th><th>-</th><th>- 0</th><th>۹</th><th></th><th></th><th>Tag</th><th>(oche</th><th>Monat</th><th>&lt;</th><th>KW</th><th>12 2025</th><th></th><th>e</th><th>iktuelle</th><th>Wocl</th><th>ne</th><th></th><th></th><th></th><th>Pla</th><th>ungsmodi</th><th>ule 🔓</th></kein> | v> ``     | <       | + +       | -   | - 0           | ۹            |              |           | Tag                      | (oche | Monat             | <          | KW | 12 2025 |                     | e        | iktuelle | Wocl | ne      |                       |       |   | Pla   | ungsmodi              | ule 🔓   |
|                                                                                                    |           |         |           |     | Mon<br>17.03. | rtag<br>2025 |              |           | Dienstag<br>18.03.2025   |       | Mitter<br>19.03.2 | ich<br>025 |    |         | Donners<br>20.03.20 | ag<br>25 |          |      | 3       | Freitag<br>21.03.2025 |       |   |       | Samatag<br>22.03.2025 |         |
| Sesamt: 01 Mark                                                                                                    | t Apothel | e       |           |     | 7             | 8            |              |           | 118                      |       | 86                |            |    |         | 71                  |          |          |      |         | 120                   |       |   |       | 88                    |         |
| MAR / 01 Handve                                                                                                    | erkauf    |         | 0         |     | 7             | 8            |              |           | 118                      |       | 86                |            |    |         | 71                  |          |          |      |         | 120                   |       |   |       | 88                    |         |
| Apotheker                                                                                                    | Vertrag   | Diff    | Konto     |     | _             |              |              |           |                          |       |                   |            |    |         |                     |          |          |      |         |                       |       |   |       |                       |         |
| Brams, Heidi                                                                                                    | 40h 0m    | 0m      | 39h On    | 2   | - <b>-</b> -  | ) 18         | 8:30 3       | 08.3      | 0 18:30                  | 7     | 08.00             | 17:00      |    |         |                     |          |          | 7    | 08:00   |                       | 17:00 | 7 | 08:00 |                       | 7:00    |
| Braun, Peter                                                                                                    | 40h Om    | Om      | -8h 35n   | 2   |               |              | and the fait |           | Million                  | 7     | 08:00             | 17:00      |    |         |                     |          |          | 7    | 08:00   |                       | 17:00 | 7 | 08:00 |                       | 17:00   |
| Böhm, Gertrude                                                                                                    | 40h 0m    | -2h 0m  | 1h 44n    | E03 | ·             | BI           | ams, Heidi   |           | Mittwoch 19.03.2025      | FOT   | 08:00             | 18:00      |    | 08.90   | 12:30               | 14.90 1  | 831      |      |         |                       |       | 1 | 08.80 | 12:80                 |         |
| Fischer, Wilfried                                                                                                    | 20h 0m    | 0m      | 52h 18n   | 603 | Plan-Zeiter   | n            |              |           |                          |       |                   |            |    |         |                     |          |          | 603  | 05:30 1 | 120 (120)             | 18:30 |   |       |                       |         |
| Goldman, Franziska                                                                                                    | 40h Om    | Om      | 86h 10n   | 2   | 08:0          | 0            |              | (60)      | 17:00                    | 7     | 08:00             | 17:00      |    | 08:00   |                     | 17:00    |          | 7    | 08:00   |                       | 17:00 |   |       |                       |         |
| Grande, Luisa                                                                                                    | 40h 0m    | -6h 40m | +234h 10n | 5   | 08:00 bis     | 17:00 Arbe   | eit MAR / 01 | Handverka | of Pausen: 13:00 (1h 0m) |       |                   |            | :  | 08:00   |                     | 18:00    |          | 5    | 08:00   |                       | 18:00 | 5 |       | 14.0                  | 0 18:00 |
| Meyer, Stefan                                                                                                    | 40h 0m    | 7h 30m  | 83h 5n    | 02  | Netto: 8h     | 0m           | Zusch        | hläge: Om | Brutto: 8h 0m            | 7     | 08.00             | 17:00      | 0  | 08:00   |                     | 16:00    |          | 7    | 08:00   |                       | 17:00 | 7 | 08:00 |                       | 7:00    |
| PTA                                                                                                    | Vertrag   | Diff    | Konto     |     |               |              |              |           |                          |       |                   |            |    |         |                     |          |          |      |         |                       |       |   |       |                       |         |

 Die im Wochenplaner beschriebenen Funktionen können Sie ebenso im Tages- und im Monatsplaner aufrufen.
 Halten Sie den Mauszeiger kurz über ein Arbeitsplankürzel, um in einem Tooltipp die Detailin

Halten Sie den Mauszeiger kurz über ein Arbeitsplankürzel, um in einem Tooltipp die Detailinformationen zum jeweiligen Arbeitsplan einzusehen.

In der linken Spalte sehen Sie alle Mitarbeiter – jeweils gruppiert nach Filialen, Abteilungen und Qualifikationen. Zu jedem Mitarbeiter sehen Sie die vertraglichen Stunden, die Differenz zwischen geplanter und vertraglicher Zeit, sowie den Stand des Zeitkontos, ebenso alle Arbeitspläne (mit Plankürzel und Zeitbalken) für die aktuelle Woche.

| Apotheker         | Vertrag | Diff | Konto  |                 |          |   |             |               |
|-------------------|---------|------|--------|-----------------|----------|---|-------------|---------------|
| Fischer, Wilfried | 20h 0m  | 15m  | 8h 45m | E03 08:30 12:30 | 30 18:45 |   | 12:00 16:00 |               |
| Grande, Luisa     | 40h 0m  | 0m   | -1h Om | 5 08:00         | 18:00    | 5 | 08:00 18:00 | 5 08:00 12:00 |
| Musk, Stefan      | 0m      | 0m   | 22h Om |                 |          |   |             |               |

Über einen Rechtsklick mit der Maus auf das Arbeitsplankürzel eines beliebigen Tages bei einem Mitarbeiter, können Sie über die Option "Plan bearbeiten" in einem weiteren Dialogfenster den Arbeitsplan anpassen oder Pausen definieren. Mit "Übernehmen" wird der geänderte Arbeitsplan für diesen Tag bei dem gewählten Mitarbeiter gespeichert. In den Planern erscheint nun anstatt des Arbeitsplankürzels ein "<u>M</u>" – für manuelle Änderung.

| Arbe   | eitsplan f | ür Brams, | Heidi am       | Mi., 22.01.2    | 2025     |               |        |    |         |     |
|--------|------------|-----------|----------------|-----------------|----------|---------------|--------|----|---------|-----|
| Bemerk | ung        |           |                |                 |          |               |        |    | Kürz    | el  |
|        |            |           |                |                 |          | Privat        |        | `  | ~       |     |
|        | 08:00      |           |                | (60)            |          | 17:00         |        |    |         |     |
|        | Beginn     | Ende      | Tätigkeit      |                 | Abteilu  | ng            |        |    |         |     |
|        | 08:00      | 17:00     | Arbeit         | ~               | MAR      | ? / 01 Handv  | erkauf |    | × ~     | ×   |
|        |            |           |                | F               | Pause    | 13:00         | -      | 60 | min +   | ×   |
|        |            |           |                | (Neue P         | ause)    | 00:00         | -      | 0  | min +   |     |
|        | Beginn     | Ende      | Tätigkeit      |                 | Abteilu  | ng            |        |    |         |     |
| (Neu)  | 00:00      | 00:00     |                | ~               | MAR      | ? / 01 Handv  | erkauf |    | × ~     |     |
|        |            | Arbeits   | zeit: 9h 0m Pa | ausen: 1h 0m Ne | ttoarbei | itszeit: 8h O | m      |    |         |     |
| Unterb | prechung   |           |                |                 |          | Schl          | ießen  |    | Übernel | men |

Markierte Tage werden im Kürzel-Feld rot hervorgehoben. Ziehen Sie mit der Maus aus dem Menü "Planungsmodule" -> "Arbeitspläne" rechts oben einen beliebigen Arbeitsplan auf die markierten Tage. Ein Arbeitsplan kann so für mehrere Mitarbeiter über mehrere Tage gleichzeitig geändert werden.

|                |            |                   |                    |            | Monat          | < ки   | Arbei  | tspläne Fehlzeite | en Versetzungen  |
|----------------|------------|-------------------|--------------------|------------|----------------|--------|--------|-------------------|------------------|
| Planungsmodule | Arbei      | tspläne Fehlzeite | en Versetzungen S  | i <b>_</b> | Mittwo         | och    | ∽ Orga | nisation          |                  |
|                | ∽ Orga     | nisation          |                    | -          | 24.05.2<br>OK  | 2023   | # \$   | Arbeitszeiten 💠   | Name ≑           |
| $\cup$         | # \$       | Arbeitszeiten ≑   | Name 💠             |            |                |        | bs     | 08:00 - 16:00     | A:0800-1600 N:08 |
|                | bs         | 08:00 - 16:00     | A:0800-1600 N:0800 |            |                |        | fot    | 08:00 - 17:00     | A:0800-1700 N:09 |
|                | fot        | 08:00 - 17:00     | A:0800-1700 N:0900 |            |                |        | fs     | 07:00 - 15:00     | Frühschicht      |
|                | fs         | 07:00 - 15:00     | Frühschicht        |            |                |        | s2a    | 16:00 - 00:00     | A:160( N:0)      |
|                |            |                   |                    |            | ES 07:00 15    | 5.00 5 | s2b    | 00:00 - 00:00     | A:000( ) N:0(    |
|                |            |                   |                    |            |                |        | SS     | 12:00 - 18:00     | A:1200-1600 N:0  |
|                | $\bigcirc$ |                   |                    |            | 10 08:30 12:30 | 10     | v1     | 08:00 - 17:00     | A:0800-1700 N:08 |
|                |            |                   |                    |            | FS 08:30 12:30 | FS     | 10     | 00.00 10.00       | A-0000 1000 NLOI |

Mit Linksklick auf das Feld des Arbeitsplankürzels markieren Sie einen einzelnen Tag. Mit gedrückter
Maustaste können Sie mehrere Tage markieren.

### Multi-Planer - Tag

Die Ansicht "Tag" zeigt Ihnen den gewählten Arbeitstag in der Übersicht. Sämtliche Einstellungen können hier, wie in der Ansicht "Woche" verändert werden; zusätzlich können Sie in der Ansicht "Tag" direkt in der Übersicht die Arbeitszeiten anpassen.

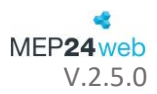

| 01 M                                                                                                    | Aarkt Apo  | otheke  |       |         | ≡ 1   | Multi-P | laner |       |       |       |       |       |       |       |       |       |       |           |        |       |       |       |       |       |       |       |       |          |        |       |
|----------------------------------------------------------------------------------------------------|------------|---------|-------|---------|-------|---------|-------|-------|-------|-------|-------|-------|-------|-------|-------|-------|-------|-----------|--------|-------|-------|-------|-------|-------|-------|-------|-------|----------|--------|-------|
| <kein ak<="" filter="" td=""><td>tiv&gt;</td><td>•</td><td>\$</td><td>+</td><td>-</td><td>0</td><td>Q</td><td></td><td></td><td></td><td></td><td>Tag</td><td>v</td><td>Voche</td><td>Monat</td><td></td><td>&lt;</td><td>Di., 18.0</td><td>3.2025</td><td>&gt;</td><td></td><td>Heute</td><td></td><td></td><td></td><td></td><td>Р</td><td>lanungsr</td><td>nodule</td><td>Դ</td></kein> | tiv>       | •       | \$    | +       | -     | 0       | Q     |       |       |       |       | Tag   | v     | Voche | Monat |       | <     | Di., 18.0 | 3.2025 | >     |       | Heute |       |       |       |       | Р     | lanungsr | nodule | Դ     |
|                                                                                                    |            |         |       |         | 07:00 | 07:3    | 08:00 | 08:30 | 09:00 | 09:30 | 10:00 | 10:30 | 11.00 | 11:30 | 12:00 | 12:30 | 13:00 | 13:30     | 14:00  | 14:30 | 15:00 | 15:30 | 16:00 | 16:30 | 17:00 | 17:30 | 18:00 | 18:30    | 19:00  | 19:30 |
| > Gesamt: 01 Mar                                                                                                    | kt Apothel | æ       |       |         | ОК    | ОК      | 1     | 6     | 6     | 6     | 6     | 6     | 7     | 7     | 8     | 5     | 1     | 1         | 5      | 8     | 8     | 8     | 6     | 6     | 6     | 6     | 5     | ОК       | ОК     | ОК    |
| VMAR / 01 Hand                                                                                                    | verkauf    |         |       | 0       | OK    | ОК      | 1     | 6     | 6     | 6     | 6     | 6     | 7     | 7     | 8     | 5     | 1     | 1         | 5      | 8     | 8     | 8     | 6     | 6     | 6     | 6     | 5     | ОК       | ОК     | ОК    |
| Apotheker                                                                                                    | Vertrag    | Diff    | Konto |         |       |         |       |       |       | 1     | 1     | 1     | i i   | i i   | ĺ.    | i     |       |           |        |       |       | 1     | i i   | ĺ.    | i i   | i i   |       |          |        |       |
| Brams, Heidi                                                                                                    | 40h Om     | Om      | 39    | Om 3    |       |         |       | 08:30 |       |       |       |       |       |       |       |       | 12:   | :45 (90)  |        |       |       |       |       |       |       |       | 18:30 |          |        |       |
| Braun, Peter                                                                                                    | 40h 0m     | 0m      | -8h   | 35m _ 3 |       |         |       | 08:30 |       |       |       |       |       |       |       |       | 12:   | :45 (90)  |        |       |       |       |       |       |       |       | 18:30 |          |        |       |
| Böhm, Gertrude                                                                                                    | 40h 0m     | -2h 0m  | 1h    | 44m as  |       |         | 08:00 |       |       |       |       |       |       |       |       |       |       |           |        |       |       | 16:00 |       |       |       |       |       |          |        |       |
| Fischer, Wilfried                                                                                                    | 20h 0m     | Om      | 52h   | 18m _M  |       |         |       |       |       |       |       |       |       |       | 12:00 |       |       |           |        |       |       | 16:00 |       |       |       |       |       |          |        |       |
| Goldman, Franziska                                                                                                    | 40h Om     | Om      | Sóh   | 10m 3   |       |         |       | 08:30 |       |       |       |       |       |       |       |       | 12:   | :45 (90)  |        |       |       |       |       |       |       |       | 18:30 |          |        |       |
| Grande, Luisa                                                                                                    | 40h 0m     | -6h 40m | -234h | 10m s   |       |         | 06:00 |       |       |       |       |       |       |       |       |       | 13:   | :00 (60)  |        |       |       |       |       |       |       | 18:00 |       |          |        |       |
| Meyer, Stefan                                                                                                    | 40h 0m     | 7h 30m  | 83    | 5m 3    |       |         |       | 08:30 |       |       |       |       |       |       |       |       | 12    | :45 (90)  |        |       |       |       |       |       |       |       | 18:30 |          |        |       |

Um Arbeitspläne direkt im Tagesplaner anzupassen klicken Sie einmal auf einen Zeitbalken und nutzen die angezeigten "Quadrat-Symbole", um den Balken zu verschieben oder in der Länge anzupassen.

| 08:30 | 12:30 | 13:30 |
|-------|-------|-------|
|       |       | >     |
|       |       | U     |

#### Filter

Zur besseren Übersicht können Sie in allen Planern die angezeigten Abteilungen und Qualifikationen filtern. Wählen Sie aus der Auswahlliste "Filter verwalten" die Option "Schneller Filter". Im folgenden Dialogfenster Qualifikationen der Mitarbeiter und Abteilungen, die im Filter berücksichtigt werden sollen, aus. Klicken Sie anschließend auf "Übernehmen".

| 01 Markt Apotheke                                                                              | $\equiv$ Multi-Planer | Filter verwalten | 2 | Filter erstel                                                                           | len           |                                               | 3                       |
|------------------------------------------------------------------------------------------------|-----------------------|------------------|---|-----------------------------------------------------------------------------------------|---------------|-----------------------------------------------|-------------------------|
| ✓ <kein aktiv="" filter=""></kein>                                                             | - <b>0</b> Q          | Schneller Filter | + | Name                                                                                    |               |                                               | -                       |
| Nur Leitung anzeigen                                                                           | Montag                | <br>Name         |   | Alle anwählen                                                                           | Alle abwählen | Alle anwählen                                 | Alle abwählen           |
| Nur Apotheker anzeigen<br>Nur Aushilfe anzeigen<br>Kur Heimversorgung anz<br>Kilter verwalten> | 06:07.2024            |                  |   | Qualifikationen<br>C Leitung<br>Apotheker<br>PTA<br>Helferin<br>Aushilfe<br>Heimversorg | ung           | Abteilungen<br>✓ MAR / 01 Ha<br>✓ MAR / 02 Ba | andverkauf<br>ickoffice |
|                                                                                                |                       |                  |   |                                                                                         |               | Schließer                                     | Übernehmen              |

# Versetzung

Wenn Sie einen Mitarbeiter in eine andere Filiale versetzen möchten, wählen Sie aus dem Menü Planungsmodule -> "Versetzungen" die Ziel-Filiale/Abteilung aus und ziehen Sie das Element auf den gewünschten Mitarbeiter.

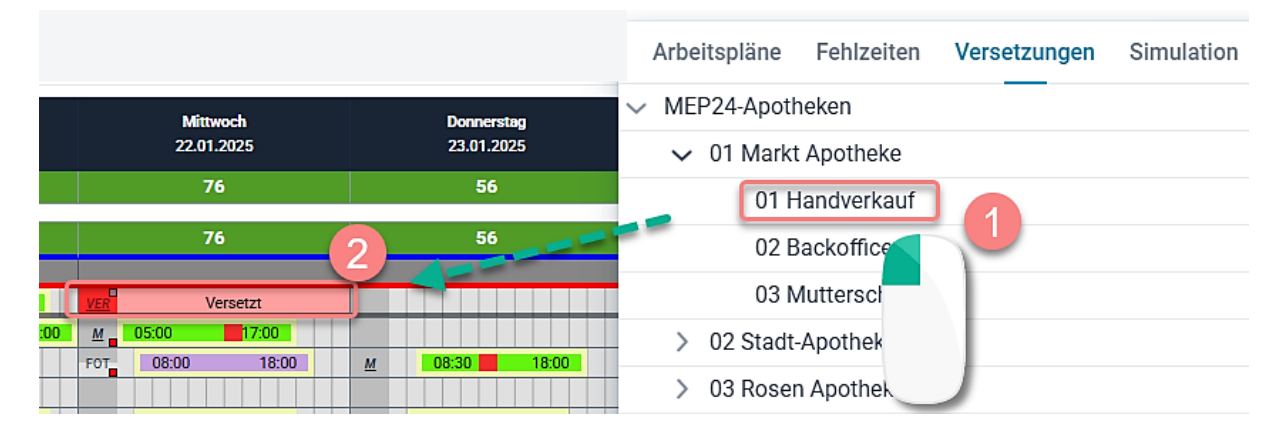

Der versetzte Mitarbeiter ist nun in beiden Filialen zu sehen und rot als "Versetzt" markiert. In der Zielfiliale ist der Name des versetzten Mitarbeiters kursiv geschrieben, das Kürzel benennt die Stammfiliale. Der rote Balken im Planer zeigt an, dass noch kein Arbeitsplan zugewiesen wurde. Diesen kann nun der Planer der "versetzten Abteilung" – mit der Maus ziehend – aus dem Menü "Planungsmodule" -> "Arbeitspläne" zuordnen.

| MAR / 01 Handve         | rkauf   |         |         | 3             | ОК | ОК | ОК    | ок | ОК | ок | ОК | ОК | ОК | ок    | ОК | ОК | ОК   | ОК   | ОК | ОК | ОК | ОК | ОК | ОК | ок | ОК | ОК | ОК | ОК | ОК |
|-------------------------|---------|---------|---------|---------------|----|----|-------|----|----|----|----|----|----|-------|----|----|------|------|----|----|----|----|----|----|----|----|----|----|----|----|
| Leitung                 | Vertrag | Diff    | Konto   |               |    |    |       |    |    |    |    |    |    |       |    |    |      |      |    |    |    |    |    |    |    |    |    |    |    |    |
| Schuhmann, Dorothea (SH | 10h 30m | -8h 30m | 1362h 3 | Im <u>VER</u> | 1  |    |       |    |    |    |    |    |    |       |    |    | Vers | etzt |    |    |    |    |    |    |    |    |    |    |    |    |
| Apotheker               | Vertrag | Diff    | Konto   |               |    |    |       |    |    |    |    |    |    |       |    |    |      |      |    |    |    |    |    |    |    |    |    |    |    |    |
| Fischer, Wilfried       | 20h 0m  | 15m     | 13h 4   | im            |    |    |       |    |    |    |    |    |    |       |    |    | _    | -    |    |    |    |    |    |    |    |    |    |    |    |    |
| Grande, Luisa           | 40h 0m  | Om      | -2h     | lm 5          |    |    | 08:00 |    |    |    |    |    |    | 12:00 |    |    |      |      |    |    |    |    |    |    |    |    |    |    |    |    |
| ✓ StA / 01 Handver      | kauf    |         |         | J 🗌           |    |    |       |    |    |    |    |    |    |       |    |    |      | -    |    |    |    |    |    |    |    |    |    |    |    |    |
| Leitung                 | Vertrag | Diff    | Konto   |               |    |    |       |    |    |    |    |    |    |       |    |    |      |      |    |    |    |    |    |    |    |    |    |    |    |    |
| Schuhmann, Dorothea     | 10h 30m | -8h 30m | 1362h 3 | m <u>VER</u>  |    |    |       |    |    |    |    |    |    |       |    |    | Vers | etzt |    |    |    |    |    |    |    |    |    |    |    |    |

Um einen Mitarbeiter für mehrere Tage zu versetzen, nutzen Sie am besten die Ansichten "Woche" oder "Monat". Hier können Sie mehrere Tage mit gedrückter linker Maustaste markieren. (Siehe dazu das Zuweisen von Arbeitsplänen auf S. 5)

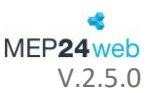

# Zeitkonto

Öffnen Sie im Menü Planung das Zeitkonto.

Im Menüpunkt "Zeitkonto" haben Sie jederzeit den Überblick über alle Stunden Ihrer Mitarbeiter. Sie können die Ansicht nach Wochen oder Monaten gruppieren. Die aktuelle Woche (bzw. der aktuelle Monat) wird beim Aufruf automatisch aufgeklappt und zeigt jeweils die Details des Zeitraumes an. Das Zeitkonto dient hauptsächlich der Übersicht, Sie können hier allerdings auch manuelle Korrekturbuchungen vornehmen. Klicken Sie hierzu auf "Korrekturen verwalten".

Mit "Drucken" können Sie direkt aus dem Zeitkonto den entsprechenden Bericht ausdrucken.

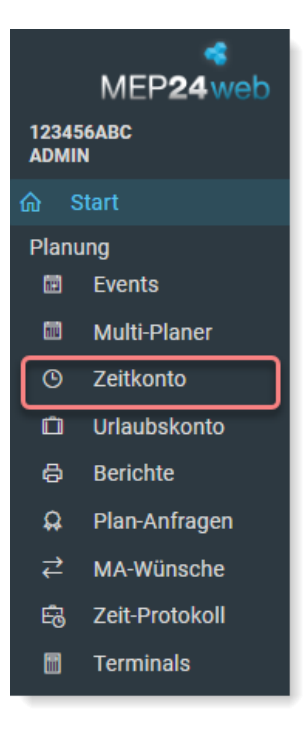

| Zeitkonto v           | on Brau | n, P  | eter           |      |       |         |      |            |                |         |         |               |   |       |
|-----------------------|---------|-------|----------------|------|-------|---------|------|------------|----------------|---------|---------|---------------|---|-------|
| litarbeiter           |         |       | Jahr           |      | Grupp | oierung |      |            |                |         |         |               |   |       |
| Braun, Peter          |         | ~     | 2025           | ~    | wöo   | hentlic | ch · | ~          | Korrekturen ve | rwalten | Mehrfa  | ch-Korrektur  | C | Druck |
| Datum                 |         | Ve    | rtrag          | AZ-F | Plan  |         | Diff |            | AZ-Ist         | AZ-Diff |         | Konto         |   |       |
| <b>&gt; KW 1</b> 30.1 |         |       | 40h 0m         |      |       | )h Om   |      | 0m         | 40h 0m         |         | 0m      | 8h 30r        | n |       |
| > KW 2 06.0           | )1.     |       | 40h 0m         |      | 4(    | )h Om   |      | 0m         | 40h 0m         |         | 0m      | 8h 30r        | n | _     |
| > KW 3 13.0           | )1.     |       | 40h 0m         |      | 40    | )h Om   |      | 0m         | 40h 0m         |         | 0m      | 8h 30r        | n | _     |
| <b>∨ KW 4</b> 20.0    | )1.     |       | 40h 0m         |      | 44    | 1 30m   |      | 4h 30m     | 44h 30m        | 4       | 4h 30m  | 13h 0r        | n |       |
| Datum                 | Abt.    | Plan  |                |      |       | Abt.    |      | lst        |                | AZ Tag  | AZ kum. | AZ<br>Vertrag |   |       |
| 20.01. Mo.            | MAH     | 11:00 | - 18:30        |      |       | MAH     |      | 11:00 - 18 | :30            | 7h 30m  | 7h 30m  | n -32h 30m    | Ø |       |
| 21.01. Di.            | MAH     | 08:30 | - 20:00 (1h 30 | )m)  |       | MAH     |      | 08:30 - 20 | :00 (1h 30m)   | 10h 0m  | 17h 30m | n -22h 30m    | Ø |       |
| 22.01. Mi.            | MAH     | 05:00 | - 17:00 (1h Or | n)   |       | MAH     |      | 05:00 - 17 | :00 (1h 0m)    | 11h 0m  | 28h 30m | n -11h 30m    | Ø |       |
| 23.01. Do.            |         |       |                |      |       |         |      |            |                | 0m      | 28h 30m | n -11h 30m    | Ø |       |
| 24.01. Fr.            | MAH     | 08:00 | - 17:00 (1h Or | n)   |       | MAH     |      | 08:00 - 17 | :00 (1h 0m)    | 8h 0m   | 36h 30m | n -3h 30m     | Ø |       |
| 25.01. Sa.            | MAH     | 08:00 | - 17:00 (1h Or | n)   |       | MAH     |      | 08:00 - 17 | :00 (1h 0m)    | 8h 0m   | 44h 30m | h 4h 30m      | Ø |       |
| 26.01. So.            |         |       |                |      |       |         |      |            |                | 0m      | 44h 30m | h 4h 30m      | Ø |       |

Im Dialogfenster "Korrekturen verwalten" werden alle manuellen Änderungen des gewählten Zeitkontos dokumentiert. Die Korrekturbuchungen können nachträglich bearbeitet oder gelöscht werden. Um eine neue Korrekturbuchung vorzunehmen klicken Sie auf das Plus-Symbol.

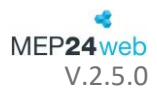

| Zeitkon | to-Korrekture | n von Bra | ms, Heidi |             |                           |
|---------|---------------|-----------|-----------|-------------|---------------------------|
| Q Such  | en            |           |           |             | +                         |
|         | Datum ≑       | Typ ‡     | Wert 🜲    | Bemerkung 💠 | Letzte Ände 💠             |
| Ø       | So., 01.01.23 | Absolut   | 0m        | Start       | 23.06.23 09:54<br>Admin   |
| Ø       | So., 04.01.15 | Absolut   | 0m        | Start MEP   | 20.01.15 08:43<br>Admin - |

• Mit "Mehrfach-Korrektur" können Sie Korrekturbuchungen für mehrere Mitarbeiter zugleich vornehmen, beispielsweise um das Zeitkonto für Aushilfskräfte zum Monatsende auf null zu setzen.

• "Relative" Buchung: der Wert wird beim derzeitigen Stand des Zeitkontos addiert oder subtrahiert. "Absolute" Buchung: hiermit legen Sie einen festen Wert für das Zeitkonto fest. Ein Mitarbeiter hat beispielsweise seine Stunden ausbezahlt bekommen, das Zeitkonto wird dann "absolut" auf den Wert "O" gesetzt. Der derzeitige Stand des Zeitkontos wird mit dem Wert der absoluten Buchung überschrieben.

| Korrektur   | erst      | ellen                                                   |        |                                                                               |
|-------------|-----------|---------------------------------------------------------|--------|-------------------------------------------------------------------------------|
| Datum •     |           | Buchungstyp                                             |        | Wert                                                                          |
| 28.01.2025  | <b>**</b> | Relativ                                                 | $\sim$ | 02:00                                                                         |
|             |           | Das Zeitkonto verändert sich um den<br>Wert der Buchung |        | Für eine Minusbuchung tragen Sie das<br>Vorzeichen '-' direkt in das Feld ein |
| Bemerkung • |           |                                                         |        |                                                                               |
| Besprechung |           |                                                         |        |                                                                               |
| Schlagworte |           |                                                         |        |                                                                               |
|             |           |                                                         |        | ~                                                                             |
|             |           |                                                         |        | Erstellen Schließen                                                           |

Die Korrekturbuchung können Sie nun zu einem bestimmten Datum vornehmen, ihr einen Wert zuweisen und eine Bemerkung zur Dokumentation hinzufügen (weshalb wurde eine Korrekturbuchung vorgenommen?). Klicken Sie abschließend auf Erstellen. So können Sie z.B. beim Start mit MEP24web die Anfangssalden der Zeitkonten Ihrer Mitarbeiter definieren.

• An dem Ausrufezeichen rechts erkennen Sie, dass für die entsprechende Woche eine Korrekturbuchung vorliegt.

| Datum                    | Vertrag | AZ-Plan | Diff | AZ-Ist  | AZ-Diff  | Kum    |
|--------------------------|---------|---------|------|---------|----------|--------|
| <b>&gt; KW 28</b> 08.07. | 40h 0m  | 40h 30m | 30m  | 16h 30m | -23h 30m | -45m ! |

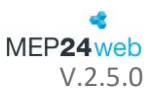

# **Events**

Öffnen Sie im Menü Planung über "Events" den Eventkalender.

In den Eventkalender tragen Sie alle Ereignisse und Aktionen ein, welche für Ihr Unternehmen wichtig sind. Z.B. Mitarbeitergeburtstage, Aktionen, verkaufsoffene Sonntage, etc. Wichtig hierbei sind auch Events, welche Einfluss auf Ihren Umsatz haben können. Nach einer Flyer Aktion beispielsweise ist an "Aktionstagen" mit mehr, während der Schulferien möglicherweise mit weniger Kunden zu rechnen.

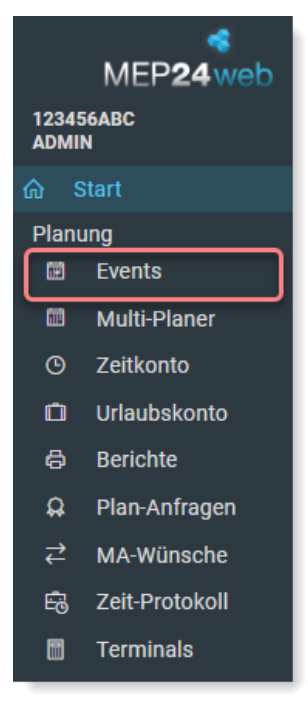

U Nutzen Sie den Eventkalender für alle anderen Termine, die Ihren Betrieb oder Ihre Mitarbeiter betreffen.

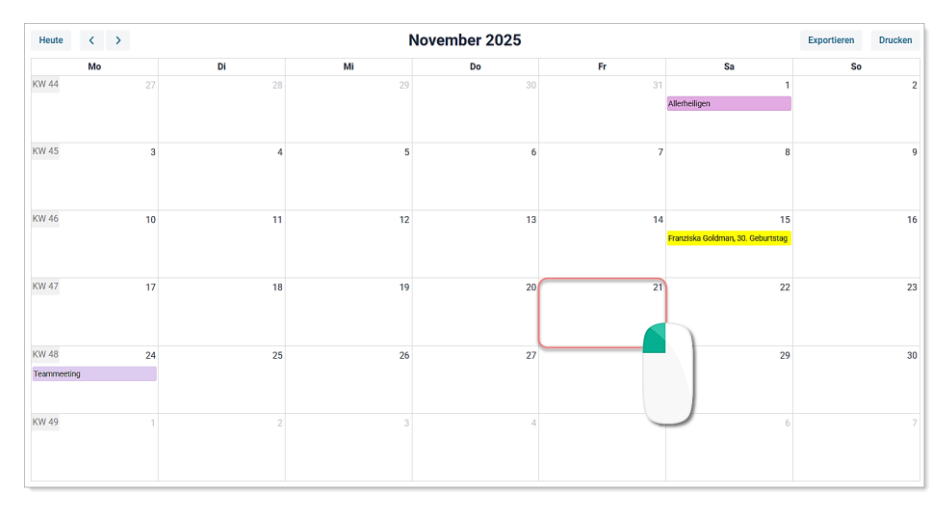

Um ein neues Event einzutragen, klicken Sie in einen beliebigen Tag. Sie können nun den Namen, den Beginn und die Dauer des Ereignisses definieren. Bestätigen Sie den Eintrag mit "Erstellen" – das Event ist jetzt im Kalender zu sehen und wird zusätzlich auf dem MEP24web-Startbildschirm, in den Planern und in den Berichten angezeigt. Sie können Events auf Organisationsebene (also für alle Filialen sichtbar) eintragen oder direkt auf der Filialebene (diese Events sind dementsprechend lediglich auf der Ebene zu sehen, auf der sie eingegeben worden sind).

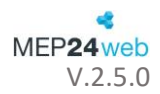

| Heute < >    |    |              |               |       | November 2025     |             |    |                                   | Exportieren | Drucken |
|--------------|----|--------------|---------------|-------|-------------------|-------------|----|-----------------------------------|-------------|---------|
| Мо           |    | Di           |               | Mi    | Do                | Fr          |    | Sa                                | So          |         |
| KW 44        | 27 | Ereignis er  | stellen       |       |                   |             |    | 1                                 |             | 2       |
|              |    |              |               |       |                   |             |    | Allerheiligen                     |             |         |
|              |    | Name         |               |       | Speicherort       |             |    |                                   |             |         |
| 1011.15      |    | Notdienst    |               |       | 01 Markt Apotheke | ~           |    |                                   |             |         |
| KW 45        | 3  | Wiederholung |               |       | Farbe •           |             | 7  | 8                                 |             | 9       |
|              |    | Ohne         |               | ~     |                   | <b>C</b> ~  |    |                                   |             |         |
|              |    | Mar          |               |       | D'a               |             |    |                                   |             |         |
| KW 46        | 10 | von          |               | ***   | BIS 01 11 0005    |             | 14 | 15                                |             | 16      |
|              |    | 21.11.2025   |               |       | 21.11.2025        |             |    | Franziska Goldman, 30. Geburtstag |             |         |
|              |    | Bemerkung    |               |       | Sichtbarkeit      |             |    |                                   |             |         |
|              |    |              |               |       | Plan-Ist-Werte    |             |    |                                   |             |         |
| KW 47        | 17 |              |               |       | Berichte          |             | 21 | 22                                |             | 23      |
|              |    |              |               |       | Startseite        |             |    |                                   |             |         |
|              |    |              |               |       | Planer            |             |    |                                   |             |         |
| KW 48        | 24 |              |               |       |                   |             | 28 | 20                                |             | 30      |
| Teammeeting  |    | Aktivitaten  | Einstellungen |       |                   |             | 20 | 27                                |             |         |
| rearineering |    |              |               | Trend | Erstelle          | n Schließen |    |                                   |             |         |
|              |    |              | _             | _     |                   |             |    |                                   |             |         |
| KW 49        | 1  |              | 2             |       | 3                 |             | 5  | б                                 |             |         |
|              |    |              |               |       |                   |             |    |                                   |             |         |
|              |    |              |               |       |                   |             |    |                                   |             |         |
|              |    |              |               |       |                   |             |    |                                   |             |         |

Die Option "Speicherort" erlaubt es Ihnen, Ereignisse für mehrere Filialen zu verwalten: Hier legen Sie fest, welche Ereignisse für alle Filialen oder lediglich für einzelne gelten sollen.

Der Eventkalender ist nicht nur eine Anzeige für Ereignisse, sondern ein wertvolles Werkzeug für die Bedarfsund Einsatzplanung. Mit den Funktionen "Einstellungen" und "Aktivitäten" können Sie Berechnungseinstellungen und Mindestbesetzungen an die jeweiligen Ereignisse anpassen.

| Aktivitäten                       |                     |                                                                                                  |        |                                              |                |                             |      |            |           |
|-----------------------------------|---------------------|--------------------------------------------------------------------------------------------------|--------|----------------------------------------------|----------------|-----------------------------|------|------------|-----------|
| Q Suchen<br>Aktivität ÷<br>Arbeit | Typ ≑<br>Plan = Ist | Typ<br>Plan = 1st<br>Standard<br>125<br>Lohnart<br>Mehrere Lohn<br><b>Uhrzeitab</b><br>Wochentag | hänç   | nnnern können d<br>gige Zuschlä<br>Startzeit | urch Ko<br>ige | mma getrennt we<br>Zuschlag | rden | Lohnart    | *         |
|                                   |                     | Täglich                                                                                          | $\sim$ | 16:00                                        | 0              | 100                         | %    |            | ×         |
|                                   |                     | Wochentag                                                                                        |        | Startzeit                                    |                | Zuschlag                    | 0/   | Lohnart    |           |
|                                   |                     |                                                                                                  | ~      |                                              | 0              |                             | %    |            | *         |
|                                   |                     |                                                                                                  |        |                                              |                |                             |      | Übernehmen | Schließen |

So können Sie z.B. aus dem Eventkalender heraus die Arbeitszeit an den Vorweihnachtssamstagen ab 16:00 Uhr mit 125% vergüten oder die Mindestbesetzung während einer Aktionswoche abweichend von den Grundeinstellungen erhöhen.

| Einstellungen    |                 |                 |              |           |
|------------------|-----------------|-----------------|--------------|-----------|
| Тур              |                 |                 |              |           |
| Arbeitsleistung  |                 |                 |              | ~         |
| Mindestbesetzung | Höchstbesetzung | Arbeitsleistung |              |           |
|                  |                 |                 | Schrittgröße | ^         |
|                  |                 | Füller          | alle 30 Min. | ~         |
|                  |                 |                 |              | ~         |
|                  |                 |                 | Übernehmen   | Schließen |

Der korrekte Umgang mit Bedarfszahlen und Berechnungseinstellungen in MEP24web ist Teil der Grundschulungen.

# Berichte

Der Bereich "Berichte" fasst alle Drucklisten in MEP24web zusammen: Vorlagen für die Einsatzplanung, Auswertungen der Plan-Ist-Daten, Übersichten über aller Mitarbeiter, Zeit- und Urlaubskonten.

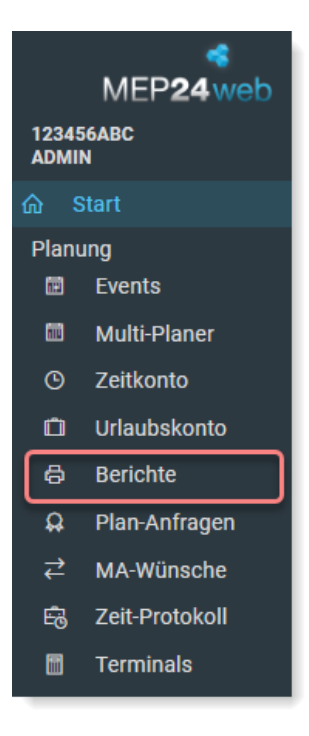

#### WochenMEP

Öffnen Sie im Menü "Berichte" den Bericht "WochenMEP (tab)" oder "WochenMEP (graf)" über den Reiter "Standard".

Als Einsatzplan "für das schwarze Brett" kommt am häufigsten der Plan "WochenMEP" zum Einsatz, entweder in einer tabellarischen oder grafischen Darstellung. Wählen Sie einen der beiden Pläne aus (hier: tabellarisch). Alle Berichte können mit einer Vielzahl an Optionen nach Ihren Bedürfnissen konfiguriert werden. Für einen ersten Test der Wochenplaner genügt es, wenn Sie eine Filiale in der "Druck-Auswahl" definieren und einen Zeitraum wählen. Klicken Sie anschließend auf "Drucken".

| WochenMEP(graf)                                                            |          |       |       |     | PDF-Dokument             | ~   |
|----------------------------------------------------------------------------|----------|-------|-------|-----|--------------------------|-----|
| Druck-Auswahl                                                              |          | ~     | Δ     | MEF | 24-Apotheken             | •   |
| Auswahl von Fillalen und Abtendigen                                        |          |       | ~     | ♠   | 01 Markt Apotheke        |     |
|                                                                            |          |       |       |     | <b>1</b> 01 Handverkauf  |     |
|                                                                            |          |       |       |     | Backoffice               |     |
|                                                                            |          |       |       |     | 03 Mutterschutz          |     |
|                                                                            |          |       | >     | ♠   | 02 Stadt-Apotheke        |     |
|                                                                            |          |       | >     | â   | 03 Rosen Apotheke        |     |
|                                                                            |          |       | >     | ♠   | 04 Orchideen Apotheke    |     |
|                                                                            |          |       | >     | ♠   | 05 Kronen Apotheke       |     |
|                                                                            |          |       | >     | A   | 06 Adler Apotheke        | -   |
| Zeitraum<br>Wählen Sie den Datumsbereich in dem die                        | Jahr     |       |       |     |                          |     |
| Auswertung erfolgen soll                                                   | -        | 2025  |       | +   |                          |     |
|                                                                            | Kalender | woche |       |     | 09.06.2025 his 29.06.202 | 25  |
|                                                                            | -        | 24    | KW    | / + | 05.00.2020 010 25.00.20  | 20  |
|                                                                            | Dauer    |       |       |     | Modus                    |     |
|                                                                            | -        | 3 Woo | che(n | ) + | Wochen                   | -   |
| Uhrzeit und Intervall<br>Wählen Sie den Zeitraum und das Zeitintervall für | Beginn   |       |       |     |                          |     |
|                                                                            |          |       |       |     | Drucken Schließ          | Sen |

• Als Ausgabenformat stehen Ihnen folgende Formate zur Verfügung. (Dies kann von Bericht zu Bericht variieren)

- PDF
- XLS-Dokument
- XSLX-Dokument
- XML-Dokument
- CSV-Dokument
- ZIP-Datei

Diese können Sie auf Ihrem Computer speichern oder direkt ausdrucken.

Eine PDF-Datei wird geöffnet – je nach den gewählten Einstellungen nur mit den Arbeitszeiten oder auch mit zusätzlichen Details, wie zum Beispiel dem Stand der Zeitkonten.

| 01 Markt A | 1 Markt Apotheke / 01 Handverkauf in der 24. KW (09.06.2025 - 15.06.2025) |                        |                        |                          |                       |                       |  |  |  |  |  |  |  |  |  |
|------------|---------------------------------------------------------------------------|------------------------|------------------------|--------------------------|-----------------------|-----------------------|--|--|--|--|--|--|--|--|--|
|            | Montag<br>09.06.2025                                                      | Dienstag<br>10.06.2025 | Mittwoch<br>11.06.2025 | Donnerstag<br>12.06.2025 | Freitag<br>13.06.2025 | Samstag<br>14.06.2025 |  |  |  |  |  |  |  |  |  |
| Brams      | (FT)                                                                      | 08:30 - 18:30          | 08:00 - 17:00          |                          | 08:00 - 17:00         | 08:00 - 17:00         |  |  |  |  |  |  |  |  |  |
| Heidi      | Feiertag                                                                  | 8h 30m (3)             | 8h 00m (7)             |                          | 8h 00m (7)            | 8h 00m (7)            |  |  |  |  |  |  |  |  |  |
| Braun      | (FT)                                                                      | 08:30 - 18:30          | 08:00 - 17:00          |                          | 08:00 - 17:00         | 08:00 - 17:00         |  |  |  |  |  |  |  |  |  |
| Peter      | Feiertag                                                                  | 8h 30m (3)             | 8h 00m (7)             |                          | 8h 00m (7)            | 8h 00m (7)            |  |  |  |  |  |  |  |  |  |
| Böhm       | (FT)                                                                      | 08:00 - 16:00          | 08:00 - 18:00          | 08:30 - 12:30            |                       | 08:30 - 12:30         |  |  |  |  |  |  |  |  |  |
| Gertrude   | Feiertag                                                                  | 8h 00m (BS)            | 10h 00m (FOT)          | 14:30 - 18:30            |                       | 4h 00m (1)            |  |  |  |  |  |  |  |  |  |
|            |                                                                           |                        |                        | 8h 00m (3)               |                       |                       |  |  |  |  |  |  |  |  |  |

Zum Vergleich können Sie den Plan "WochenMEP (graf)" aufrufen. Auch hier haben Sie eine Vielzahl von Optionen zur Verfügung, die Darstellung der Woche ist hier – der Anzeige im Wochenplaner ähnlich – grafisch, mit farbigen Balken, die Ihren Mitarbeitern die Zeit und den Arbeitsbereich anzeigen.

| 24. KW - 09.06.2025 bis 15.06.2025 - 01 Markt Apotheke / 01 Handverkauf |                         |           |            |            |            |                        |            |              |             |            |                      |                          |  |  |
|-------------------------------------------------------------------------|-------------------------|-----------|------------|------------|------------|------------------------|------------|--------------|-------------|------------|----------------------|--------------------------|--|--|
| W-Summe                                                                 | Montag, (               | 9.06.2025 | Dienstag , | 10.06.2025 | Mittwoch , | 11.06.2025             | Donnerstag | , 12.06.2025 | Freitag , 1 | 13.06.2025 | Samstag , 14.06.2025 |                          |  |  |
| Events                                                                  | Pfingst                 | montag    |            |            |            |                        |            |              |             |            |                      |                          |  |  |
|                                                                         | Teamn                   | neeting   |            |            |            |                        |            |              |             |            |                      |                          |  |  |
| Stunde                                                                  | 7                       | 13        | 7          | 13         | 7          | 13                     | 7          | 13           | 7           | 13         | 7                    | 13                       |  |  |
| Brams, H.                                                               | Feierta                 | ig (FT)   | 08:30 -    | 8:30 (3)   | 08:00 -    | <mark>7:0</mark> 0 (7) |            |              | - 00:80     | 7:00 (7)   | 08:00 -              | 1 <mark>7:0</mark> 0 (7) |  |  |
| Braun, P.                                                               | Feierta                 | ig (FT)   | 08:30 -    | 8:30 (3)   | 08:00 -    | 7:00 (7)               |            |              | 08:00 -     | 7:00 (7)   | 08:00 -              | 1 <mark>7:0</mark> 0 (7) |  |  |
| Böhm, G.                                                                | hm, G. Feiertag (FT)    |           |            | 5:00 (BS)  | 08:00 - 18 | :00 (FOT)              | 08:30 -    | 8:30 (3)     |             |            | 08:30 -              | 2:30 (1)                 |  |  |
| Fischer, W.                                                             | scher, W. Feiertag (FT) |           |            | 6:00 (M)   |            |                        |            |              | 08:30 -     | 8:30 (E03) |                      |                          |  |  |

#### Die Jahresübersicht

Wählen Sie im Bereich "Berichte" unter dem Reiter "Mitarbeiter" die "Jahresübersicht" aus.

| Standard Auswertung Mitarbeiter I                                                                                              | ohnabrechnung Management                                                                                                    |                                    |
|----------------------------------------------------------------------------------------------------|----------------------------------------------------------------------------------------------------|------------------------------------|
| Änderungen 🏠                                                                                                    | Arbeitsnachweis für Zoll                                                                                                    | Dokumente 🖧                        |
| Übersicht der letzten Änderungen an<br>Arbeitsverträgen, Rollierungen, Tagesplänen,<br>Istzeiten und Berechnungseinstellungen. | Führt die Tagesarbeitszeiten inklusive Pausen<br>auf und enthält Platz für Bemerkungen, sowie<br>Unterschriftsfelder für Arbeitgeber und<br>Arbeitnehmer. | Auflistung hochgeladener Dokumente |
| Jahresübersicht 🏠                                                                                                    | Kontaktverfolgung                                                                                                    | Mitarbeiterliste                   |
| Übersicht von Arbeitszeiten und Fehlzeiten<br>pro Mitarbeiter.                                                                 | Unterstützt Sie bei der Verfolgung der<br>Kontakte von Mitarbeitern.                                                                                      | Die Stammdaten Ihrer Mitarbeiter.  |

Die Jahresübersicht zeigt die komplette Übersicht aller Arbeits- und Fehlzeiten eines Mitarbeiters, einschließlich dem Stand des Urlaubs- und Zeitkontos, tariflichen Zuschlägen etc. Die ideale Vorlage, um z.B. bei einem Mitarbeitergespräch alle relevanten Daten auf dem Tisch zu haben. Wählen Sie, wie schon bei den WochenMEP-Berichten, z.B. eine Filiale aus und klicken Sie auf "Drucken".

| JAHRESUBERSICHT 2025: 01.01.2025 - |                     |                                                        |                                        |                   |                             |             |                        |                    |                     |                   |              |                                                                                                    |             |             |                       |             |                                          |                                             |                                         |                      |             |                   |                             |                                      |                          |                  |                   |             |             |                     |                      |                  |                                          |                                |                 | .      |
|------------------------------------|---------------------|--------------------------------------------------------|----------------------------------------|-------------------|-----------------------------|-------------|------------------------|--------------------|---------------------|-------------------|--------------|----------------------------------------------------------------------------------------------------|-------------|-------------|-----------------------|-------------|------------------------------------------|---------------------------------------------|-----------------------------------------|----------------------|-------------|-------------------|-----------------------------|--------------------------------------|--------------------------|------------------|-------------------|-------------|-------------|---------------------|----------------------|------------------|------------------------------------------|--------------------------------|-----------------|--------|
| E                                  | Bra                 | m                                                      | s, H                                   | lei               | di                          |             |                        |                    |                     |                   |              |                                                                                                    |             |             |                       |             |                                          |                                             |                                         |                      |             |                   |                             |                                      |                          |                  |                   |             |             |                     |                      |                  | N                                        | 1EP                            | 24              | veb    |
|                                    |                     | 1                                                      | 2                                      | 3                 | 4                           | 5           | 6                      | 7                  | 8                   | 9                 | 10           | 11                                                                                                    | 12          | 13          | 14                    | 15          | 16                                       | 17                                          | 18                                      | 19                   | 20          | 21                | 22                          | 23                                   | 24                       | 25               | 26                | 27          | 28          | 29                  | 30                   | 31               | Soll                                     | lst<br>Zusch.                  | Sum.<br>Diff.   | ZK     |
| J                                  | Jan.                | Mi.<br>8:00<br>URL                                     | Do.<br>8:00<br>URL                     | Fr.               | Sa.<br>URL                  | So.         | Mo.<br>7:30<br>FT      | Di.<br>8:30        | Mi.<br>8:00         | Do.               | Fr.<br>8:00  | Sa.<br>8:00                                                                                                    | So.         | Mo.<br>7:30 | Di.<br>8:30           | Mi.<br>8:27 | Do.<br>8:00                              | Fr.<br>8:00                                 | Sa.                                     | So.<br>9:00<br>4:30  | Mo.<br>7:30 | Di.<br>8:30       | Mi.<br>VER                  | Do.                                  | Fr.<br>8:15              | Sa.<br>8:00      | So.               | Mo.<br>7:30 | Di.<br>8:30 | Mi.<br>8:00         | Do.<br>8:00          | Fr.<br>8:00      | 180:00                                   | 177:42<br>4:30                 | 182:12<br>2:12  | -13:55 |
| F                                  | eb.                 | Sa.                                                    | So.                                    | Mo.<br>7:30       | Di.<br>8:30                 | Mi.<br>8:00 | Do.                    | Fr.<br>8:00        | Sa.<br>8:00         | So.               | Mo.<br>7:30  | Di.<br>8:30                                                                                                    | Mi.<br>7:15 | Do.<br>8:00 | Fr.<br>8:00           | Sa.         | So.                                      | Mo.<br>7:30                                 | Di.<br>8:30                             | Mi.<br>8:00          | Do.         | Fr.<br>8:00       | Sa.<br>8:00                 | So.                                  | Mo.<br>7:30              | Di.<br>8:30      | Mi.<br>8:00       | Do.<br>8:00 | Fr.<br>8:00 |                     |                      |                  | 160:00                                   | 159:15<br>0:00                 | 159:15<br>-0:45 | -14:40 |
| N                                  | Aärz                | Sa.                                                    | So.                                    | Mo.<br>7:30       | Di.<br>8:30                 | Mi.<br>8:00 | Do.                    | Fr.<br>8:00        | Sa.<br>8:00         | So.               | Mo.<br>7:30  | Di.<br>8:30                                                                                                    | Mi.<br>8:00 | Do.<br>8:00 | Fr.<br>8:00           | Sa.         | So.                                      | Mo.<br>7:30                                 | Di.<br>8:30                             | Mi.<br>8:00          | Do.         | Fr.<br>8:00       | Sa.<br>8:00                 | So.                                  | Mo.<br>7:30              | Di.<br>8:30      | Mi.<br>8:00       | Do.<br>8:00 | Fr.<br>8:00 | Sa.                 | So.                  | Mo.<br>7:30      | 173:20                                   | 167:30<br>0:00                 | 167:30<br>-5:50 | -20:30 |
| ,                                  | Apr.                | Di.<br>8:30                                            | Mi.<br>8:00                            | Do.               | Fr.<br>8:00                 | Sa.<br>8:00 | So.                    | Mo.<br>7:30        | Di.<br>8:30         | Mi.<br>8:00       | Do.<br>8:00  | Fr.<br>8:00                                                                                                    | Sa.         | So.         | Mo.<br>7:30           | Di.<br>8:30 | Mi.<br>8:00                              | Do.                                         | Fr.<br>8:00<br>FT                       | Sa.<br>8:00          | So.         | Mo.<br>7:30<br>FT | Di.<br>8:30                 | Mi.<br>8:00                          | Do.<br>8:00              | Fr.<br>8:00      | Sa.               | So.         | Mo.<br>7:30 | Di.<br>8:30         | Mi.<br>8:00          |                  | 173:20                                   | 176:30<br>0:00                 | 176:30<br>3:10  | -17:20 |
|                                    | Mai                 | Do.<br>FT                                              | Fr.<br>8:00                            | Sa.<br>8:00       | So.                         | Mo.<br>7:30 | Di.<br>8:30            | Mi.<br>8:00        | Do.<br>8:00         | Fr.<br>8:00       | Sa.          | So.                                                                                                    | Mo.<br>7:30 | Di.<br>8:30 | Mi.<br>8:00           | Do.         | Fr.<br>8:00                              | Sa.<br>8:00                                 | So.                                     | Mo.<br>7:30          | Di.<br>8:30 | Mi.<br>8:00       | Do.<br>8:00                 | Fr.<br>8:00                          | Sa.                      | So.              | Mo.<br>7:30       | Di.<br>8:30 | Mi.<br>8:00 | Do.<br>FT           | Fr.<br>8:00          | Sa.<br>8:00      | 180:00                                   | 176:00<br>0:00                 | 176:00<br>-4:00 | -21:20 |
| L                                  | Juni                | So.                                                    | Mo.<br>7:30                            | Di.<br>8:30       | Mi.<br>8:00                 | Do.<br>8:00 | Fr.<br>8:00            | Sa.                | So.                 | Mo.<br>7:30<br>FT | Di.<br>8:30  | Mi.<br>8:00                                                                                                    | Do.         | Fr.<br>8:00 | Sa.<br>8:00           | So.         | Mo.<br>7:30                              | Di.<br>8:30                                 | Mi.<br>8:00                             | Do.<br>8:00<br>FT    | Fr.<br>8:00 | Sa.               | So.                         | Mo.<br>7:30                          | Di.<br>8:30              | Mi.<br>8:00      | Do.               | Fr.<br>8:00 | Sa.<br>8:00 | So.                 | Mo.<br>7:30          |                  | 166:40                                   | 167:30<br>0:00                 | 167:30<br>0:50  | -20:30 |
|                                    | Juli                | Di.<br>8:30                                            | Mi.<br>8:00                            | Do.<br>8:00       | Fr.<br>8:00                 | Sa.         | So.                    | Mo.<br>7:30        | Di.<br>8:30         | Mi.<br>8:00       | Do.          | Fr.<br>8:00                                                                                                    | Sa.<br>8:00 | So.         | Mo.<br>7:30           | Di.<br>8:30 | Mi.<br>8:00                              | Do.<br>8:00                                 | Fr.<br>8:00                             | Sa.                  | So.         | Mo.<br>7:30       | Di.<br>8:30                 | Mi.<br>8:00                          | Do.                      | Fr.<br>8:00      | Sa.<br>8:00       | So.         | Mo.<br>7:30 | Di.<br>8:30         | Mi.<br>8:00          | Do.<br>8:00      | 180:00                                   | 184:30<br>0:00                 | 184:30<br>4:30  | -16:00 |
| A                                  | \ug.                | Fr.<br>8:00                                            | Sa.                                    | So.               | Mo.<br>7:30                 | Di.<br>8:30 | Mi.<br>8:00            | Do.                | Fr.<br>8:00         | Sa.<br>8:00       | So.          | Mo.<br>7:30                                                                                                    | Di.<br>8:30 | Mi.<br>8:00 | Do.<br>8:00           | Fr.<br>8:00 | Sa.                                      | So.                                         | Mo.<br>7:30                             | Di.<br>8:30          | Mi.<br>8:00 | Do.               | Fr.<br>8:00                 | Sa.<br>8:00                          | So.                      | Mo.<br>7:30      | Di.<br>8:30       | Mi.<br>8:00 | Do.<br>8:00 | Fr.<br>8:00         | Sa.                  | So.              | 173:20                                   | 168:00<br>0:00                 | 168:00<br>-5:20 | -21:20 |
| s                                  | ept.                | Mo.<br>7:30                                            | Di.<br>8:30                            | Mi.<br>8:00       | Do.                         | Fr.<br>8:00 | Sa.<br>8:00            | So.                | Mo.<br>7:30         | Di.<br>8:30       | Mi.<br>8:00  | Do.<br>8:00                                                                                                    | Fr.<br>8:00 | Sa.         | S0.                   | Mo.<br>7:30 | Di.<br>8:30                              | Mi.<br>8:00                                 | Do.                                     | Fr.<br>8:00          | Sa.<br>8:00 | S0.               | Mo.<br>7:30                 | Di.<br>8:30                          | Mi.<br>8:00              | Do.<br>8:00      | Fr.<br>8:00       | Sa.         | S0.         | Mo.<br>7:30         | Di.<br>8:30          |                  | 173:20                                   | 176:00<br>0:00                 | 176:00<br>2:40  | -18:40 |
| (                                  | Okt.                | Mi.<br>8:00                                            | Do.                                    | Fr.<br>8:00<br>FT | Sa.<br>8:00                 | So.         | Mo.<br>7:30            | Di.<br>8:30        | Mi.<br>8:00         | Do.<br>8:00       | Fr.<br>8:00  | Sa.                                                                                                    | So.         | Mo.<br>7:30 | Di.<br>8:30           | Mi.<br>8:00 | Do.                                      | Fr.<br>8:00                                 | Sa.<br>8:00                             | So.                  | Mo.<br>7:30 | Di.<br>8:30       | Mi.<br>8:00                 | Do.<br>8:00                          | Fr.<br>8:00              | Sa.              | So.               | Mo.<br>7:30 | Di.<br>8:30 | Mi.<br>8:00         | Do.                  | Fr.<br>8:00      | 180:00                                   | 176:00<br>0:00                 | 176:00<br>-4:00 | -22:40 |
| N                                  | lov.                | Sa.<br>8:00<br>FT                                      | So.                                    | Mo.<br>7:30       | Di.<br>8:30                 | Mi.<br>8:00 | Do.<br>8:00            | Fr.<br>8:00        | Sa.                 | So.               | Mo.<br>7:30  | Di.<br>8:30                                                                                                    | Mi.<br>8:00 | Do.         | Fr.<br>8:00           | Sa.<br>8:00 | So.                                      | Mo.<br>7:30                                 | Di.<br>8:30                             | Mi.<br>8:00          | Do.<br>8:00 | Fr.<br>8:00       | Sa.                         | So.                                  | Mo.<br>7:30              | Di.<br>8:30      | Mi.<br>8:00       | Do.         | Fr.<br>8:00 | Sa.<br>8:00         | So.                  |                  | 166:40                                   | 168:00<br>0:00                 | 168:00<br>1:20  | -21:20 |
| 6                                  | Dez.                | Mo.<br>7:30                                            | Di.<br>8:30                            | Mi.<br>8:00       | Do.<br>8:00                 | Fr.<br>8:00 | Sa.                    | So.                | Mo.<br>7:30         | Di.<br>8:30       | Mi.<br>8:00  | Do.                                                                                                    | Fr.<br>8:00 | Sa.<br>8:00 | So.                   | Mo.<br>7:30 | Di.<br>8:30                              | Mi.<br>8:00                                 | Do.<br>8:00                             | Fr.<br>8:00          | Sa.         | So.               | Mo.<br>7:30                 | Di.<br>8:30                          | Mi.<br>8:00              | Do.<br>FT        | Fr.<br>8:00<br>FT | Sa.<br>8:00 | So.         | Mo.<br>7:30         | Di.<br>8:30          | Mi.<br>8:00      | 180:00                                   | 184:00<br>0:00                 | 184:00<br>4:00  | -17:20 |
| Γ                                  | Stat.<br>01.01.     | AZ in<br>2025 - 3                                      | Stund<br>31.12.20                      | len<br>125        | Stunde<br>bezahlt           | n<br>ge     | AZ                     | Arbei              | itstage             | Zus               | chl.<br>lich |                                                                                                    |             | Fe<br>(% de | ehlzeite<br>er Jahres | en<br>s-AZ) |                                          |                                             |                                         |                      | Urlaut      | osansp<br>(% der. | Jahres-A                    | detailli<br><sup>AZ)</sup>           | ert                      |                  | U                 | Irlaubs     | verlau      | uf deta<br>(% der J | illiert p<br>ahres-A | oer 28.<br>z)    | 01.202                                   | 5                              | Zeitko          | nto    |
|                                    | V<br>M<br>Ja<br>Ber | Voche: 4<br>Ionat: 1<br>ahr: 20<br>rechnun<br>1/6 = 6h | 40,0<br>77,2<br>86,7<br>gsbasis<br>40m |                   | 2085,4<br>260 Tag<br>100,0% | 1 20<br>e 9 | 0 <b>02,4</b><br>96,0% | 2<br>Samsi<br>Sonn | tage: 25<br>tage: 1 | 4,                | 5 F          | Z gesamt (T./Std.)         16 / 78,5 (3,8%)           Urlaub (URL)         4 / 160 (0,8%)           Feiertag (FT)         11 / 62,5 (3,0%)           Versetzt (VER)         1 / 0,0 (0,0%)           16 weitere ungenutzie Fehlzeiten         1 |             |             |                       |             | 6) UR<br>6) Res<br>76) Taril<br>76) Korr | L. ges<br>turlaub \<br>furlaub (<br>ekturbu | 5. (T.<br>/orjahr (<br>2025)<br>chunger | )<br>2024)<br>(2025) |             | 3                 | 4,5 (1:<br>0,5<br>34 (<br>0 | 3,3%)<br>(0.2%)<br>(13,1%)<br>(0.0%) | URL.<br>Urlaub<br>Urlaub | genom<br>geplant | pl. (1<br>nen     | Т.)         |             | 3                   | 1,5 (12<br>3<br>0    | (1.2%)<br>(0.0%) | -16h (<br>zum 31.1<br>-17h 2<br>zum 31.1 | 17m<br>2.2024<br>20m<br>2.2025 |                 |        |

Die in der Jahresübersicht berechneten Zeiten beziehen sich auf den von Ihnen gewählten "Zeitraum".

Die Jahresübersicht zeigt Ihnen für jeden Tag die geleistete Arbeitszeit. Oder eine Fehlzeit mit den jeweils verrechneten Stunden.

| 8:00<br>FT  | 8:00        |             |             | 7:30        | 8:30        | 8:00 | 8:00 | 8:00        |             |             | 7:30        | 8:30        | 8 |
|-------------|-------------|-------------|-------------|-------------|-------------|------|------|-------------|-------------|-------------|-------------|-------------|---|
| So.         | Mo.         | Di.         | Mi.         | Do.         | Fr.         | Sa.  | So.  | Mo.         | Di.         | Mi.         | Do.         | Fr.         |   |
|             | 7:30<br>KRA | 8:30<br>KRA | 8:00<br>KRA | 8:00<br>KRA | 8:00<br>KRA | KRA  |      | 7:30<br>URL | 8:30<br>URL | 8:00<br>URL | 8:00<br>URL | 8:00<br>URL |   |
| So.         | Mo.         | Di.         | Mi.         | Do.         | Fr.         | Sa.  | So.  | Mo.         | Di.         | Mi.         | Do.         | Fr.         | S |
|             | 7:30<br>URL | 8:30<br>URL | 8:00<br>URL | 8:00<br>URL | 8:00<br>URL | URL  |      | 7:30        | 8:30        | 8:00        | 8:00        | 8:00        |   |
| Mi.         | Do.         | Fr.         | Sa.         | So.         | Mo.         | Di.  | Mi.  | Do.         | Fr.         | Sa.         | So.         | Mo.         | I |
| 8:00<br>URL | 8:00<br>URL | 8:00<br>URL | URL         |             | 7:30        | 8:30 | 8:00 | 8:00        | 8:00<br>FT  |             |             | 7:30<br>FT  |   |
| Fr.         | Sa.         | So.         | Mo.         | Di.         | Mi.         | Do.  | Fr.  | Sa.         | So.         | Mo.         | Di.         | Mi.         | E |

Alle Zeiten und Grunddaten werden detailliert aufgeschlüsselt.

| Stat. AZ in Stunden<br>01.01.2025 - 31.12.2025                                                                          | Stunden<br>bezahlt           | AZ<br>geleistet        | Arbeitstage                        | Zuschl.<br>tariflich | Fehlzeiten<br>(% der Jahres-A                                                                   | Z)                                                                               |
|----------------------------------------------------------------------------------------------------|------------------------------|------------------------|------------------------------------|----------------------|-------------------------------------------------------------------------------------------------|----------------------------------------------------------------------------------|
| Woche: <b>40,0</b><br>Monat: <b>177,2</b><br>Jahr: <b>2086,7</b><br>Berechnungsbasis<br>1/6 = 6h 40m<br>(am 28.01.2025) | 2085,4<br>260 Tage<br>100,0% | <b>2002,4</b><br>96,0% | 250<br>Samstage: 25<br>Sonntage: 1 | 4,5                  | FZ gesamt (T./Std.) Urlaub (URL) Feiertag (FT) Versetzt (VER) +16 weitere ungenutzte Fehlzeiten | <b>16 / 78,5 (3,8%)</b><br>4 / 16,0 (0,8%)<br>11 / 62,5 (3,0%)<br>1 / 0,0 (0,0%) |

#### Zeit-Statistik

Öffnen Sie die "Zeit-Statistik" im Reiter "Auswertung".

| Standard Auswertung Mitarbeiter I                                  | ohnabrechnung Management                                                                 |                                                                                   |                                                                                  |
|--------------------------------------------------------------------|------------------------------------------------------------------------------------------|-----------------------------------------------------------------------------------|----------------------------------------------------------------------------------|
| Analyseeinstellungen 🏠                                             | Anwesenheiten 🏠                                                                          | Plan-Ist-Werte ☆                                                                  | Resturlaub 🖒                                                                     |
| Wiedergabe der Angaben aus den<br>Bedarfseinstellungen             | Prüft die Anwesenheit anwesender<br>Mitarbeiter auf Basis von Vollzeit-<br>Arbeitnehmern | Auswertung von Plan- und Istdaten (Umsatz,<br>Kunden, Stunden, Stunden-Leistung). | Übersicht aller potenziell verfallenden<br>Resturlaube zum hinterlegten Stichtag |
| StdAuswertung                                                      | Urlaubsliste 🏠                                                                           | Zeit-Statistik                                                                    |                                                                                  |
| Übersicht der Arbeitsstunden, Tätigkeiten und<br>des Einsatzortes. | Gesamtübersicht aller Urlaube von allen<br>Mitarbeitern.                                 | Übersicht aller Arbeits- und Fehlzeiten auf<br>Abteilungs- und Filialebene.       |                                                                                  |

Die Zeit-Statistik ist eine Übersicht der gesamten Arbeits- und Fehlzeiten sowie Zeitkonten aller Mitarbeiter und geeignet, um monatliche oder jährliche Abschlussberichte zu dokumentieren und zu vergleichen. Die aufgeführten Fehlzeiten sind frei wählbar.

| Druck-Auswahl<br>Auswahl von Filialen und Abteilungen                                                 | •                        | ✓ ▲ MEF                                                                 | P24-Apotheken 01 Markt Apotheke              |   |
|----------------------------------------------------------------------------------------------------|--------------------------|-------------------------------------------------------------------------|----------------------------------------------|---|
|                                                                                                    |                          |                                                                         | 01 Handverkauf                               |   |
|                                                                                                    |                          |                                                                         | 02 Backoffice                                |   |
|                                                                                                    |                          |                                                                         | 03 Mutterschutz                              |   |
| Zeitraum<br>Wählen Sie den Datumsbereich, in dem die<br>Auswertung erfolgen soll                      | Jahr<br>—                | 2025 +                                                                  |                                              |   |
|                                                                                                    | Monat<br>Januar          | ~                                                                       | 01.01.2025 bis 31.01.2025                    | 5 |
|                                                                                                    | Dauer                    |                                                                         | Modus                                        |   |
|                                                                                                    | - 1                      | Monat(e) +                                                              | Monate ~                                     |   |
| Fehlzeiten (abgewählt)<br>Die aufgelisteten Fehlzeiten werden NICHT<br>gedruckt                       | Krankheit                | × Urlaub ×                                                              | ~                                            |   |
| Summen-Gruppierung<br>Gibt an, wonach die Summen der einzelnen<br>Mitarbeiter gruppiert werden sollen | Filiale d                | er Stammabte                                                            | eilung ~                                     |   |
| Nur aktive Mitarbeiter 💽 Ja (                                                                         | Nein                     | Seitenumbruch<br>Jede Abteilung<br>jeden Tag auf ei<br>eigenen Seite da | ch Ja O Nein<br>Jund<br>einer<br>Jarstellen? |   |
| Sensible Daten<br>darstellen<br>Personalnummer<br>anzeigen.                                           | <ul> <li>Nein</li> </ul> |                                                                         |                                              |   |

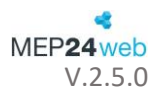

• Fehlzeiten (abgewählt): Um eine übersichtliche Darstellung zu erzeugen, wählen Sie alle nicht relevante Fehlzeiten aus.

#### ZEIT-STATISTIK - 01.01.2025 bis 31.01.2025

# MEP**24**web

|                               | Vertragsstunden<br>Woche / Monat /<br>Jahr / Zeitraum | Geplante Stunden<br>mit Fehlzeiten<br>Stunden | Arbeit<br>Stunden (brutto) | Arbeit<br>Tage (brutto) | Zuschläge<br>Stunden | Fehlzeiten                                                                                                    | Diff. (Std)<br>Vertrag -<br>Fehlzeiten | Netto-Anw.<br>(Std)<br>Innerhalb ÖZ.<br>Außerhalb ÖZ. | Zeitkonto<br>31.12.2024<br>31.01.2025  |
|-------------------------------|-------------------------------------------------------|-----------------------------------------------|----------------------------|-------------------------|----------------------|----------------------------------------------------------------------------------------------------|----------------------------------------|-------------------------------------------------------|----------------------------------------|
| 01 Markt Apothe-<br>ke        | 341,4 / 1.512,0 /<br>17.802,6 / 1.512,0               | 1.483,5<br>(100,0%)                           | 1.360,2<br>(91,7%)         | 201<br>Sa: 18<br>So: 1  | 4,5                  | Summe (Std. / Tage) 118,8 / 21 (8,0%)           1 Felortag         118,8 / 19 (8,0%)           2 Versetzt         0,0 / 1 (0,0%)           3 Überstundenausgleich         0,0 / 1 (0,0%)           stundenweise         0,0 / 1 (0,0%) | 1.393,2                                | 0,0<br>1.398,2                                        | -71h 30m<br>-83h 58m<br>D: -12h<br>28m |
| Brams<br>Heidi<br>Import: 321 | 40,6 / 180,0 / 2.119,4                                | 166,2 (100,0%)                                | 154,2 (92,8%)              | 19<br>Sa: 2<br>Sα 1     | 4,5                  | Summe (Std. / Tage) 7,5 / 2 (4,5%)           1 Fekrtag         7,5 / 1 (4,5%)           2 Versetzt         0,0 / 1 (0,0%)           3 Überstundenausgisich-         0,0 / 0 (0,0%)           stundenweise         0                    | 172,5                                  | 0,0<br>154,2                                          | -16h 07m<br>-13h 55m<br>D: 2h 12m      |
| Braun<br>Peter                | 40,6 / 180,0 / 2.119,4                                | 188,5 (100,0%)                                | 173,0 (91,8%)              | 21<br>Sa: 2             | 0,0                  | Summe (Std. / Tage) 15,5 / 2 (8,2%)           1 Fekrtag         15,5 / 2 (8,2%)           2 Versetzt         0,0 / 0 (0,0%)           3 Überstundenausgisich-<br>stundenweise         0,0 / 0 (0,0%)                                   | 164,5                                  | 0,0<br>173,0                                          | 11h 10m<br>19h 40m<br>D: 8h 30m        |
| Böhm<br>Gertrude              | 40,6 / 180,0 / 2.119,4                                | 182,5 (100,0%)                                | 168,5 (92,3%)              | 23<br>5a: 4             | 0.0                  | Summe (Std. / Tage) 14,0 / 2 (7,7%)           1 Fiskrtag         14,0 / 2 (7,7%)           2 Versetzt         0,0 / 0 (0,0%)           3 Überstundenausgleich-<br>stundenweise         0,0 / 0 (0,0%)                                  | 166,0                                  | 0,0<br>168,5                                          | 0h 27m<br>2h 57m<br>D: 2h 30m          |

| 224             | 0,0 | Summe (Std. / Tage) 303                                            | 3,0 / 38 (14,7%)                                                                            | 1.777,0 |
|-----------------|-----|--------------------------------------------------------------------|---------------------------------------------------------------------------------------------|---------|
| Sa: 15<br>So: 2 |     | 1 Urlaub<br>2 Feiertag<br>3 Krankheit<br>4 Versetzt<br>5 Besorgung | 200,5 / 25 (9,7%)<br>62,5 / 8 (3,0%)<br>40,0 / 5 (1,9%)<br>0,0 / 0 (0,0%)<br>0.0 / 0 (0,0%) |         |

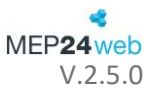

# Konfiguration

# Stammdaten

vorzunehmen.

Alle Grundeinstellungen werden im Menü "Konfiguration" vorgenommen. Öffnen Sie hier den Punkt "Stammdaten".

| Konf | Konfiguration   |  |  |  |  |  |  |
|------|-----------------|--|--|--|--|--|--|
| 品    | Stammdaten      |  |  |  |  |  |  |
| វាំ  | Aktivitäten     |  |  |  |  |  |  |
| 窟    | Qualifikationen |  |  |  |  |  |  |
| Ø    | Sicherheit      |  |  |  |  |  |  |
| 鐐    | Einstellungen   |  |  |  |  |  |  |
|      | Mail-Reporting  |  |  |  |  |  |  |
| ۲    | Dokumente       |  |  |  |  |  |  |

In den Stammdaten wird Ihr gesamter Betrieb verwaltet. Legen Sie neue Filialen und Mitarbeiter an, verwalten Sie die Grunddaten, Arbeitsverträge, Arbeitspläne, Rollierungen etc. Die hierarchische Struktur in MEP24web erlaubt es Ihnen, Einstellungen sehr einfach global für alle Filialen, für einzelne Filialen, für Abteilungen oder für einzelne Mitarbeiter

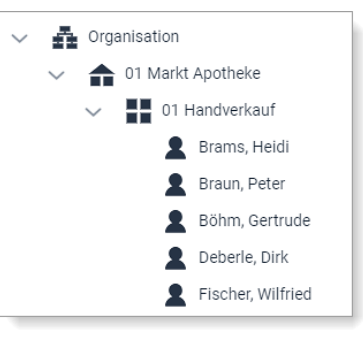

In der Spalte "Gruppe" verwalten Sie die Filialen, Abteilungen sowie Mitarbeiter.

| Gruppe                |                       |                |                    |                       |                      |
|-----------------------|-----------------------|----------------|--------------------|-----------------------|----------------------|
| Gruppe bearbeiten     | Untergruppe erstellen | Gruppe löschen | Gruppe verschieben | Mitarbeiter erstellen | Mitarbeiter einladen |
| Arbeitsplan bearbeite | n                     |                |                    |                       |                      |

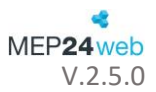

| Gruppe bearbeiten                    | Untergruppe erstellen                  | Gruppe löschen                          |
|--------------------------------------|----------------------------------------|-----------------------------------------|
| Sie können die Gruppenbezeichnung,   | Sie erstellen eine Untergruppe         | Sie können eine Gruppe löschen.         |
| Öffnungszeiten sowie Feiertage       | (Filiale/Abteilung).                   | Voraussetzung dafür ist, dass sich kein |
| anpassen.                            |                                        | Mitarbeiter in der Gruppe befindet.     |
| Gruppe verschieben                   | Mitarbeiter erstellen                  | Mitarbeiter einladen                    |
| Sowohl Filialen als auch Abteilungen | Sie erstellen einen neuen Mitarbeiter. | Hiermit können Sie Mitarbeitern eine    |
| können verschoben werden.            |                                        | Einladung zur Registrierung für das     |
|                                      |                                        | Mitarbeiter-Portal senden. Dort hat     |
|                                      |                                        | dieser dann online Zugriff auf die      |
|                                      |                                        | eigenen Arbeitspläne und kann z.B.      |
|                                      |                                        | Schichten tauschen oder                 |
|                                      |                                        | Urlaubswünsche einsenden.               |
| Arbeitsplan bearbeiten               |                                        |                                         |
| Im Fenster "Arbeitspläne" erstellen  |                                        |                                         |
| und verwalten Sie die regelmäßigen   |                                        |                                         |
| Arbeitspläne Ihres gesamten          |                                        |                                         |
| Betriebes oder separat für einzelne  |                                        |                                         |
| Filialen.                            |                                        |                                         |

In der Spalte "Bedarfsanalyse" definieren Sie die Grundeinstellungen für Ihre Einsatzplanung:

| Bedartsanalys | e        |                |            |
|---------------|----------|----------------|------------|
| Planwerte     | Istwerte | Bedarfsanalyse | Frequenzen |

| Planwerte / Istwerte               | Bedarfsanalyse                 | Frequenzen                        |
|------------------------------------|--------------------------------|-----------------------------------|
| Mit "Plan-Ist-Werte" erstellen Sie | Legen Sie die Mindest- und die | Legen Sie die prozentuale         |
| die Umsatz- oder                   | Höchstbesetzung, sowie die     | Verteilung der Bedarfszahlen nach |
| Kundenprognose als Basis Ihrer     | Stundenleistung fest. Ebenso   | Uhrzeit fest.                     |
| Planung. Die Daten können frei     | definieren Sie hier eine       |                                   |
| eingegeben oder importiert         | Mindestbesetzung nach          |                                   |
| werden: aus dem Vorjahr Ihrer      | Qualifikation.                 |                                   |
| Warenwirtschaft.                   |                                |                                   |

In der Spalte "Mitarbeiter" verwalten Sie alle Daten und Einstellungen Ihrer Mitarbeiter:

| Mitarbeiter        |       |               |               |             |                |                       |           |              |
|--------------------|-------|---------------|---------------|-------------|----------------|-----------------------|-----------|--------------|
| Mitarbeiter bearbe | eiten | Arbeitsvertra | g bearbeiten  | Qualifikati | on bearbeiten  | Rollierung bearbeiten | Zeitkonto | Urlaubskonto |
| E-Mail senden      | Nach  | richt senden  | Sperrzeiten b | earbeiten   | Kalender freig | eben                  |           |              |

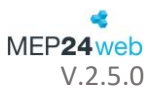

| Mitarbeiter bearbeiten                                                                                                    | Arbeitsvertrag bearbeiten                                                                                                    | Qualifikation bearbeiten                                                                                                    |
|----------------------------------------------------------------------------------------------------|----------------------------------------------------------------------------------------------------|----------------------------------------------------------------------------------------------------|
| Hier können Sie die Mitarbeiterdaten<br>verwalten sowie die Sortierung im<br>Multi-Planer.                                                                         | Daten zur Arbeitszeit verwalten Sie<br>über Arbeitsverträge. Die<br>Vertragsbedingungen können<br>jederzeit zu einem Stichtag geändert<br>werden | Hier können Sie Ihrem Mitarbeiter<br>"Qualifikationen zuordnen". Dies ist<br>wichtig, wenn Sie den<br>Qualifikationscheck der<br>Bedarfanalyse verwenden möchten               |
| Rollierung bearbeiten                                                                                                    | Zeitkonto                                                                                                    | Urlaubskonto                                                                                                    |
| Mit Hilfe der zuvor definierten<br>Arbeitspläne, können Sie die<br>wöchentlich wiederkehrenden<br>Arbeitszeiten Ihrer Mitarbeiter, per<br>Drag & Drop, definieren. | Hier verwalten Sie Plus und<br>Minusstunden des Mitarbeiters, und<br>können Korrekturbuchungen<br>durchführen.                                   | Hier verschaffen Sie sich Einblick auf<br>den Urlaubsanspruch, geplante<br>Urlaube, sowie Resturlaub.                                                                          |
| E-Mail senden                                                                                                    | Nachricht senden                                                                                                    | Sperrzeiten bearbeiten                                                                                                    |
| Sendet eine E-Mail an den<br>Mitarbeiter.                                                                                                    | Sendet eine Nachricht an das<br>Mitarbeiterportal eines Mitarbeiters.                                                                            | Ermöglicht Ihnen einen Zeitraum, in<br>welchem der Mitarbeiter nicht<br>geplant werden möchte, im Planer<br>anzuzeigen. Dies hat zunächst keine<br>Auswirkung auf die Planung. |
| Kalender freigeben                                                                                                    |                                                                                                    |                                                                                                    |
| Die in MEP24web hinterlegten<br>Arbeitszeiten können in ein<br>Drittkalender-Programm importiert<br>werden.                                                        |                                                                                                    |                                                                                                    |

Öffnen Sie ruhig mehrere Optionen nacheinander – je nachdem, ob die Einstellungen z.B. einer Filiale oder einer Abteilung zugeordnet werden, können Sie unterschiedliche Informationen einsehen.

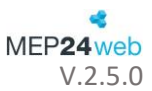

# Aktivitäten

Öffnen Sie nun im Menü die "Aktivitäten"

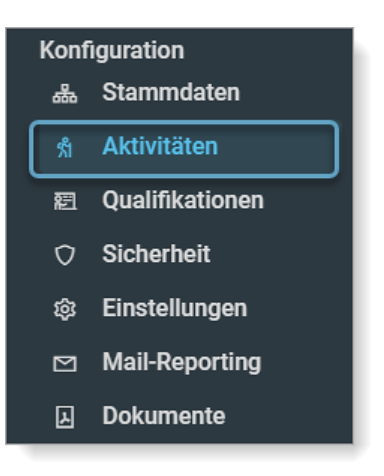

Unter "Aktivitäten" werden alle Arten von Tätigkeiten und Fehlzeiten definiert. Sie können die Anzahl an Aktivitäten frei nach Ihren Bedürfnissen festlegen, die Zuordnung der Farben dient der Darstellung in den Planern.

| Q Suche | en     |              |          |   |     |      |                           |   |        |                    |
|---------|--------|--------------|----------|---|-----|------|---------------------------|---|--------|--------------------|
|         | Kürzel | Tätigkeit    | <b>^</b> |   | Kür | rzel | Fehlzeit (stundenweise)   |   | Kürzel | Fehlzeit (ganztägi |
| Ø       | ARB    | Arbeit       |          | ø | AL  | UT   | Anteiliger Urlaubstag     | Ø | Bes    | Besorgung          |
| Ø       | AS     | Arbeit spät  |          | Ø | Ü/  | AS   | Überstundenausgleich stun | Ø | DR     | Dienstreise        |
| Ø       | AB     | Arztbesuch   |          |   |     |      |                           | Ø | El     | Elternzeit         |
| Ø       | BER    | Berufsschule |          |   |     |      | L3                        | Ø | FT     | Feiertag           |
| Ø       | bes    | Besorgung    |          |   |     |      |                           | Ø | FOR    | Fortbildung        |
| Ø       | BLI    | Blistern     |          |   |     |      |                           | Ø | нг     | Hochzeit           |
| Ø       | вот    | Botendienst  |          |   |     |      |                           | Ø | KRA    | Krankheit          |

Um eine neue Aktivität zu erstellen, klicken Sie auf das Plus-Symbol oben rechts. Wenn Sie die Grundeinstellungen mit "Erstellen" bestätigen, müssen Sie der jeweiligen Aktivität noch eine Berechnungseinstellungen zuweisen, z.B. Plan = Ist mit individuellen, uhrzeitabhängigen Zuschlägen für bestimmte Tätigkeiten.

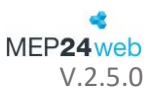

| Aktivität erstellen                                                         |                                                                       |  |  |  |  |  |
|-----------------------------------------------------------------------------|-----------------------------------------------------------------------|--|--|--|--|--|
| Name                                                                        | Kürzel                                                                |  |  |  |  |  |
| Büro                                                                        | BÜ                                                                    |  |  |  |  |  |
| Farbe •                                                                     | Verhält sich wie                                                      |  |  |  |  |  |
| Cí ~                                                                        | Tätigkeit ~                                                           |  |  |  |  |  |
| Bedarfsanalyse                                                              | Ist Ruhezeit?                                                         |  |  |  |  |  |
| 100 %                                                                       | Nein ~                                                                |  |  |  |  |  |
| Soll die Tätigkeit mit in die Bedarfsanalyse einfließen?                    | Die Tätigkeit verhält sich wie eine Ruhezeit?                         |  |  |  |  |  |
| Minimale Ruhezeit                                                           | Import-Schlüssel                                                      |  |  |  |  |  |
| 00:00                                                                       |                                                                       |  |  |  |  |  |
| Bearbeitungs-Schlüssel                                                      | Mitarbeiter-Portal auswählbar                                         |  |  |  |  |  |
|                                                                             | Nein ~                                                                |  |  |  |  |  |
|                                                                             | Soll die Aktivität im Mitarbeiter-Portal ausgewählt werden<br>können? |  |  |  |  |  |
| Erlaubnis erforderlich                                                      | Zeitbuchungen                                                         |  |  |  |  |  |
| Nein ~                                                                      | Ja 🗸                                                                  |  |  |  |  |  |
| Soll die Aktivität nur mit dem Recht 'Aktivität' vergeben<br>werden können? | Soll die Tätigkeit eine Zeitbuchung erforderlich machen?              |  |  |  |  |  |
| Überlagerbar                                                                | Über Datumsgrenze hinweg                                              |  |  |  |  |  |
| Nein ~                                                                      | Nein ~                                                                |  |  |  |  |  |
| Soll die Tätigkeit von anderen Tätigkeiten überlagert werden<br>können?     | Soll ein Umbruch in den nächsten Tag erfolgen                         |  |  |  |  |  |
|                                                                             | Erstellen Schließen                                                   |  |  |  |  |  |

Jedem Mitarbeiter weisen Sie in den Planern eine Tätigkeit oder Fehlzeit zu – die Definition mehrerer Tätigkeiten oder Fehlzeiten ermöglicht es Ihnen, jeweils individuelle Berechnungseinstellungen zu definieren. Sie können einem Mitarbeiter auch verschiedene Tätigkeiten an einem Tag zuweisen (z.B. vormittags "Berufsschule" und nachmittags "Arbeit"). Eine Fehlzeit hingegen gilt für den gesamten Tag.

Mehr über die Berechnungseinstellungen erfahren Sie in der ersten Grundschulung.

## Sicherheit

Zugriffsoptionen definieren Sie im Bereich "Sicherheit"

Im Bereich "Sicherheit" können Sie neue Benutzerkonten anlegen und Gruppen mit entsprechenden Zugriffsrechten definieren. Diese Grundeinstellungen sind wichtig für die Berechtigungen, die Sie in den Stammdaten zuordnen können.

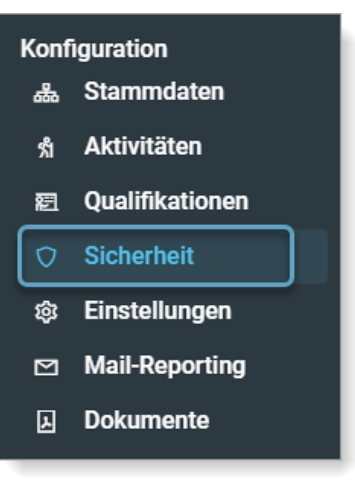

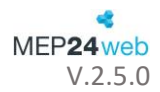

|   | Benutzer | Aktiv | Mitgliedschaften                                                                                                    | Gruppe              | Mitglieder |  |
|---|----------|-------|----------------------------------------------------------------------------------------------------|---------------------|------------|--|
| Ø | Admin    | Ja    | Administratoren                                                                                                    | C Administratoren   | 1 Mitglied |  |
| Ø | Anton    | Ja    | Marktapotheke                                                                                                    | <b>B</b> enutzer    | 1 Mitglied |  |
| Ø | Import   | Ja    | Import                                                                                                    | <b>Import</b>       | 1 Mitglied |  |
| ß | lesen    | Ja    | Nur lesen                                                                                                    | Marktapotheke       | 1 Mitglied |  |
| C | Planer   | Ja    | Benutzer                                                                                                    |                     |            |  |
| Ø | ZiB      | Ja    | ZiB                                                                                                    | Zeitkonten einsehen |            |  |
|   |          |       | 01 Markt Apotheke C<br>Arbeitspläne verwalten<br>Arbeitsverträge (Zukunft)<br>Berichte einsehen<br>Events einsehen<br>Events verwalten<br>Ist-Zeiten nachträglich bearbeiten<br>Mitarbeiterwünsche<br>Pausendauer ändern (nur Planzeit)<br>Planung (Vergangenheit) |                     |            |  |
|   |          |       |                                                                                                    | D Nur lesen         | 1 Mitglied |  |

Sie können hier pro Filiale eine Gruppe definieren und beliebig viele Benutzer. Diese können Sie dann der jeweiligen Gruppe Ihrer Filiale zuordnen. Wenn Sie nun die Zugriffsrechte einstellen, können Sie z.B. festlegen, dass eine Gruppe nur die Daten der eigenen Filiale ändern und die Daten der anderen Filialen lediglich einsehen kann. Oder Sie definieren eine Teamgruppe, die nur Leserechte besitzt. Die Rechte können Organisationsweit oder auf Filialebene vergeben werden.

| Benutzer erstellen                          |   |                                                                                                    |  |  |  |  |  |
|---------------------------------------------|---|----------------------------------------------------------------------------------------------------|--|--|--|--|--|
| Name •                                      |   |                                                                                                    |  |  |  |  |  |
| Anton                                       |   |                                                                                                    |  |  |  |  |  |
| eMail                                       |   | Passwort                                                                                                  |  |  |  |  |  |
| support@mep24software.de                    | × |                                                                                                    |  |  |  |  |  |
| Benachrichtigen                             |   | Aktiv                                                                                                    |  |  |  |  |  |
| Ja                                          | ~ | Ja 🗸                                                                                                    |  |  |  |  |  |
| Support-Anfragen                            |   | Passwort ändern                                                                                           |  |  |  |  |  |
| Ja                                          | ~ | Ja ~                                                                                                    |  |  |  |  |  |
| Kann der Benutzer Support-Anfragen stellen? |   | Wenn dies auf JA steht, so muss der Benutzer bei seiner<br>nächsten Anmeldung ein neues Passwort vergeben |  |  |  |  |  |
| Mitgliedschaften                            |   |                                                                                                    |  |  |  |  |  |
| Benutzer ×                                  |   | ~                                                                                                    |  |  |  |  |  |
|                                             |   |                                                                                                    |  |  |  |  |  |
|                                             |   | Erstellen Schließen                                                                                       |  |  |  |  |  |

Allgemeine Sicherheitsaspekte werden in MEP24web standardmäßig berücksichtigt:

• Die Übertragungssicherheit Ihrer Daten zum MEP24-Server wird durch eine SSL-Verschlüsselung gewährleistet.

- Zugriffssicherheit: Kein anderer Benutzer kann Ihre Daten einsehen oder verändern. Dies wird durch einen internen Programmmechanismus – den wir selbst nicht umgehen können – gewährleistet, der unmittelbar eine Zugriffsblockade errichtet, sobald ein fremder User auf Ihre Daten zugreifen will. D.h., wenn ein fremder User auf Ihre Daten zugreifen möchte, müsste er dazu nicht nur Ihre Kundennummer kennen. Er bräuchte zusätzlich einen Benutzernamen und ein passendes Kennwort.
- Persistenz-Sicherheit: Wird durch tägliche Datenbackups gewährleistet. Diese werden von MEP24 automatisch vorgenommen. Diese Daten werden dezentral auf einem zweiten Server in einem anderen Rechenzentrum gesichert.

In Notfällen, z.B., wenn Sie Ihr Passwort vergessen haben, kann das MEP24 Support-Team mit einem speziellen Werkzeug einen "Notschlüssel" für Ihren Account generieren. Dies wird nur auf Ihren Wunsch und mit Ihrem Einverständnis erfolgen.

• Mit Hilfe der Sicherheits-Einstellungen können Sie genau definieren, welche Mitarbeiter auf MEP24web zugreifen und welche Änderungen vorgenommen werden dürfen.